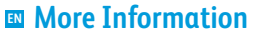

- 🗷 Više informacija
- 🗳 Додаткова інформація
- 🛯 Ďalšie informácie
- Več informacij
- **Més informació**

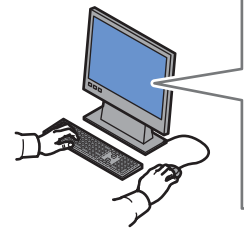

Before operating your printer, read the safety and regulatory chapters in the User Guide available on Xerox.com, or the Safety, Regulatory, Recycling, and Disposal Reference Guide on the Software and Documentation disc.

*Material Safety Data Sheets* (US/Canada) and environmental information (Europe) are available online.

Prije upotrebe pisača pročitajte poglavlja o sigurnosti i pravnim propisima u User Guide (Korisničkom priručniku) dostupnom na web-mjestu Xerox.com ili Safety, Regulatory, Recycling, and Disposal Reference Guide (Referentni vodič za sigurnost, pravne propise, recikliranje i odlaganje) na disku Software and Documentation (Softver i dokumentacija).

Material Safety Data Sheets (SAD/Kanada) i informacije o zaštiti okoliša (Europa) dostupne su online.

Перед використанням принтера прочитайте розділи щодо питань безпеки та правових норм у User Guide (Посібнику користувача) на веб-сайті Xerox.com aбо Safety, Regulatory, Recycling, and Disposal Reference Guide (Довідковий посібник з питань безпеки, правових норм, переробки та утилізації) на диску Software and Documentation (Програмне забезпечення і документація).

Material Safety Data Sheets (США/Канада) та інформацію щодо довкілля (Європа) можна знайти в Інтернеті.

Pred použitím tlačiarne si prečítajte kapitoly o bezpečnosti a regulácii v User Guide (používateľskej príručke), ktorá je k dispozícii na lokalite Xerox.com, alebo v príručke Safety, Regulatory, Recycling, and Disposal Reference Guide (Referenčná príručka o bezpečnosti, regulácii, recyklácii a likvidácii) na disku Software and Documentation (Softvér a dokumentácia).

Material Safety Data Sheets (USA/Kanada) a ekologické informácie (Európa) sú k dispozícii online.

www.xerox.com/office/WC6515support

www.xerox.com/msds (U.S./Canada) www.xerox.com/environment\_europe

www.xerox.com/office/WC6515supplies

www.xerox.com/office/businessresourcecenter

- Pred uporabo tiskalnika preberite poglavji o varnosti in predpisih v User Guide (Uporabniškem priročniku) na spletnem mestu Xerox.com ali Safety, Regulatory, Recycling, and Disposal Reference Guide (Referenčna navodila o varnosti, predpisih, recikliranju in odlaganju) na disku Software and Documentation (Programska oprema in dokumentacija). Material Safety Data Sheets (ZDA/Kanada) in okoljske informacije (Evropa) so na voljo v spletu.
- Abans d'utilitzar la impressora, llegiu els capítols de normatives i seguretat al Manual d'usuari disponible a Xerox.com, o la Guia de seguretat, normatives, reciclatge i deposició de rebuigs al disc Software and Documentation (Programari i documentació). Material Safety Data Sheets (EUA/Canadà) i informació mediambiental (Europa) en línia.

### www.xerox.com/office/WC6515supplies

- Printer supplies
- 🔢 Potrošni materijal pisača
- ик Витратні матеріали для принтера
- Spotrebný materiál tlačiarne
- SL Potrošni material za tiskalnik
- 🕰 Subministraments de la impressora

### www.xerox.com/office/ businessresourcecenter

- Templates, tips, and tutorials
- 🗷 Predlošci, savjeti i vodiči
- 🚾 Шаблони, поради та посібники
- 📧 Šablóny, tipy a školiace programy
- st Predloge, nasveti in vadnice
- A Plantilles, consells i programes d'aprenentatge

# Xerox<sup>®</sup> WorkCentre<sup>®</sup> 6515

Color Multifunction Printer • Višefunkcijski pisač u boji • Багатофункціональний кольоровий пристрій • Farebná multifunkčná tlačiareň • Barvni večnamenski tiskalnik • Impressora multifuncional de color •

xerox 💽

# Quick Use Guide

 нихаtski
 Kratki korisnički priručnik

 Українська
 Короткий посібник

 Stovensky
 Rýchla používateľská príručka

 Slovenščina
 Hitri uporabniški priročnik

 Acatalà
 Guia d'ús ràpid

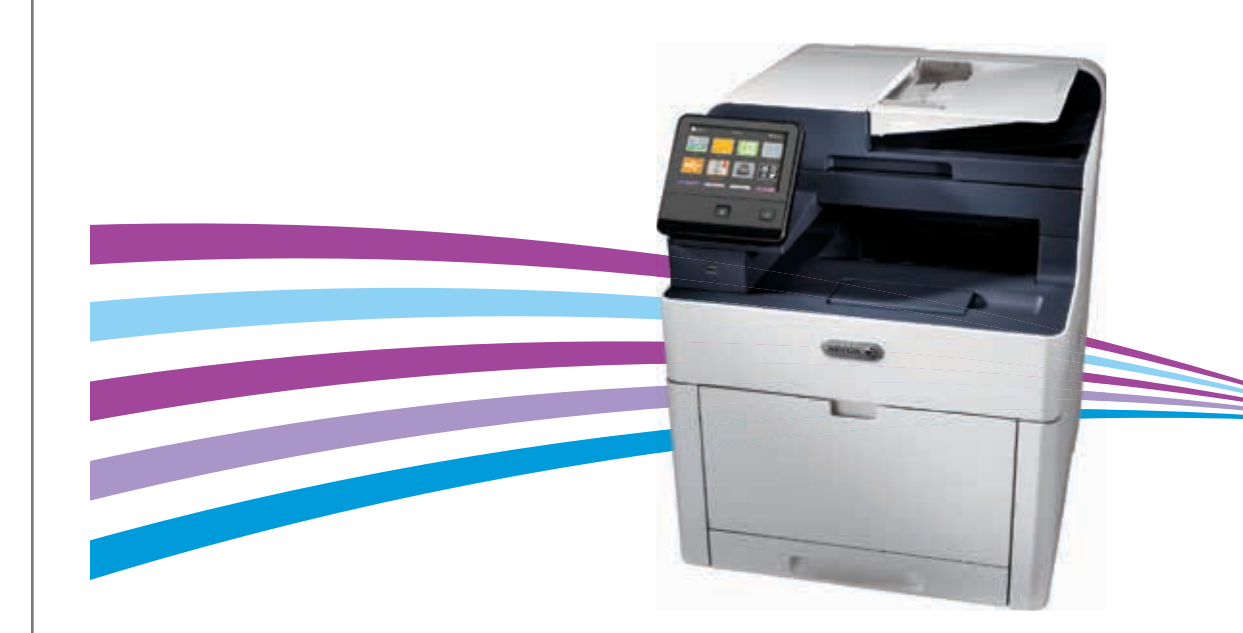

- Contents
- 🗳 Sadržaj
- SK Obsah
- **S** Vsebina
- **Continguts**

**EN** Printer Basics 3

- HR Osnove pisača
- **ОСНОВИ ДРУКУ**
- SK Základné informácie o tlačiarni
- SL Osnove tiskalnika
- A Informació bàsica de la impressora

 Printer Tour.... 3

- HR Vodič za pisač
- **ик** Огляд принтера
- sk Prehliadka tlačiarne
- st Predstavitev tiskalnika
- A Presentació de la impressora
- Control Panel..... 4
- HR Upravljačka ploča
- ик Панель керування
- **SK** Ovládací panel
- st Nadzorna plošča
- Tauler de control
- EN Embedded Web Server..... 5
- HR Ugrađeni web-poslužitelj
- ик Вбудований веб-сервер
- sk Zabudovaný webový server
- s. Vdelani spletni strežnik
- CA Servidor web incorporat

 Printing .... . 6 HR Ispis

- ик Друк
- **SK Tlač**
- st Tiskanje
- **CA** Impressió

Supported Paper..... ...6

- HR Podržani papir
- **и** Підтримуваний папір
- **SK** Podporovaný typ papiera
- **SL** Podprte vrste papirja
- Paper admès

- Basic Printing ..
- HR Osnovni ispis
- Основи друку
- **SK** Základná tlač
- SL Osnovno tiskanje
- CA Impressió bàsica
- Ispis s USB Flash pogona
- ик Друк із флеш-накопичувача USB
- **SK** Tlač z prenosného zariadenia USB typu Flash
- **SL** Tiskanje s pogona USB
- A Impressió mitjançant una unitat flaix USB
- 🗷 Zadaci za ispis pohranjeni u pisaču
- **Ш** Завдання друку, збережені на принтері
- K Tlač úloh uložených v tlačiarni
- SL Tiskalna opravila, shranjena v tiskalniku
- Impressió de treballs emmagatzemats a la impressora

**EN** Copying.. HR Kopiranje ик Копіювання **SK Kopírovanie** st Kopiranje ca Còpia Basic Copying ...... 10

- 🔣 Osnovno kopiranje ик Основи копіювання sk Základné kopírovanie
- st Osnovno kopiranje
- \Lambda Còpia bàsica

- EN Scanning .... 11 HR Skeniranie **ик** Сканування sk Skenovanie
- SL Optično branje

7

..10

- **CA** Escaneig
  - 🛯 Using the Scan To App ...... 12
  - HR Upotreba aplikacije Scan To (Skeniranje na)
  - **Ш** Використання програми Scan To (Сканувати в)
  - Použitie aplikácie Scan To (Skenovať do)
  - **SL** Uporaba funkcije Optično branje v aplikacijo
  - Utilització de l'aplicació Escaneig a

- 🗷 Skeniranje na USB Flash pogon
- ик Сканування на флеш-накопичувач USB
- K Skenovanie na prenosné zariadenie USB typu Flash
- SL Optično branje na pogon USB
- 🕰 Escaneig a una unitat flaix USB
- Scanning to Email ..... .....14
- 🔣 Skeniranje u e-poštu
- **ик** Сканування в ел. пошту
- Skenovanie do e-mailu
- SL Optično branje v e-pošto
- 🕰 Escaneig a correu electrònic

- 🗷 Skeniranje u zadanu mapu
- **ик** Сканування у стандартну папку
- Kenovanie do východiskového priečinka
- SL Optično branje v privzeto mapo
- 🔼 Escaneig a una carpeta predefinida

- HR Faksiranie ик Надсилання факсів **SK** Faxovanie **SL** Pošiljanje faksov CA Enviament per fax Basic Faxing.. .17 HR Osnovno faksiranje ик Основи роботи з факсом **sk** Základné odosielanie faxu SL Osnovno pošiljanje faksov 🗛 Fax bàsic IN Troubleshooting ..... .18 HR Rješavanje problema ик Усунення несправностей **SK** Riešenie problémov **st** Odpravljanje težav
- A Solució de problemes N Paper Jams..... 🗷 Zaglavljivanja papira ик Застрягання паперу **SK** Zaseknutia papiera

**EN** Faxing....

- **SL** Zagozditve papirja
- CA Encallaments del paper

.18

.16

Printer Basics

- **Printer Tour**
- 🗳 Vodič za pisač
- Огляд принтера
- 🗷 Prehliadka tlačiarne
- Predstavitev tiskalnika
- A Presentació de la impressora
- Single-Pass Duplex Automatic Document Feeder (DADF)
- 🗷 Automatski jednopotezni obostrani ulagač dokumenata (DADF)
- Пристрій автоматичної подачі документів для двостороннього друку з одноразовим пропусканням
- s Jednoprechodový automatický duplexný podávač dokumentov (DADF)
- st Enoprehodni obojestranski samodejni podajalnik dokumentov (DADF)
- Alimentador automàtic de documents a 2 cares d'una passada (DADF)

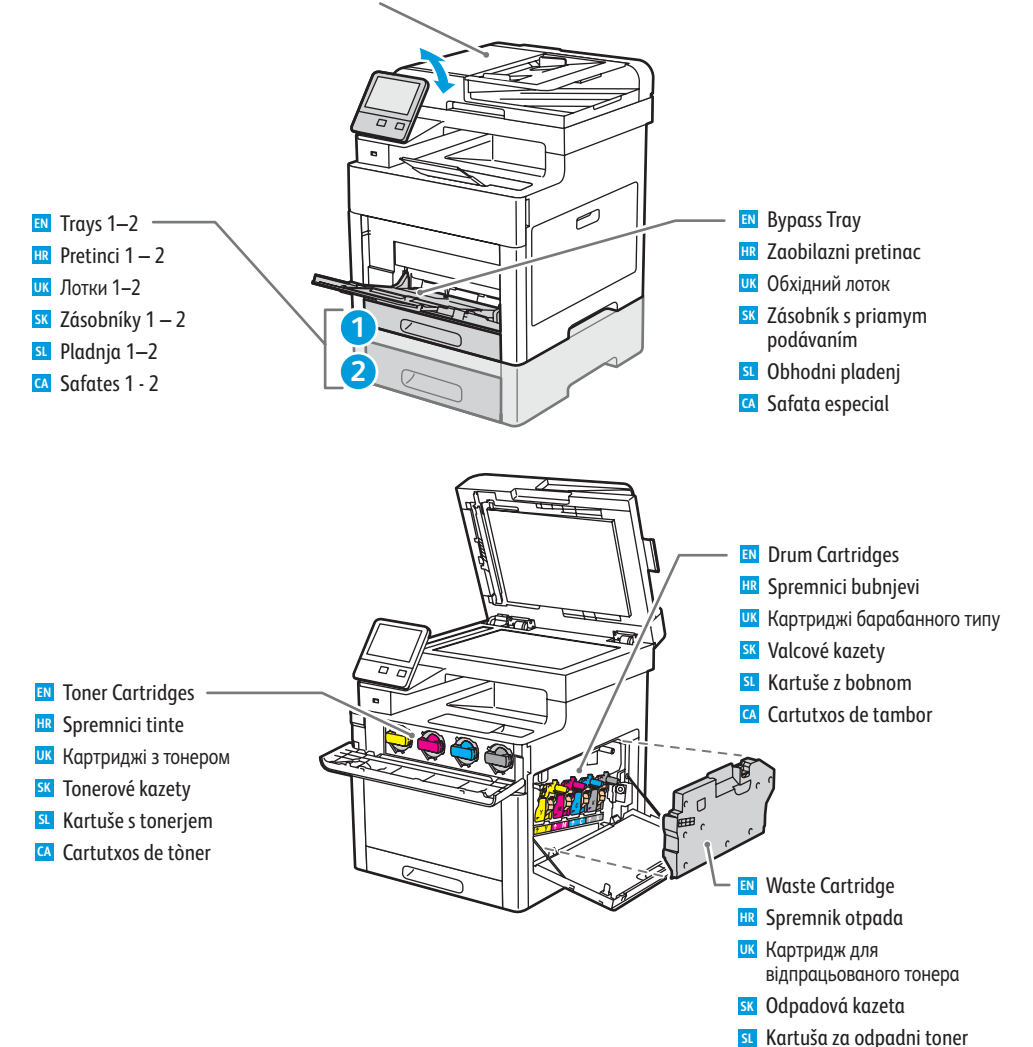

CA Cartutx de residus

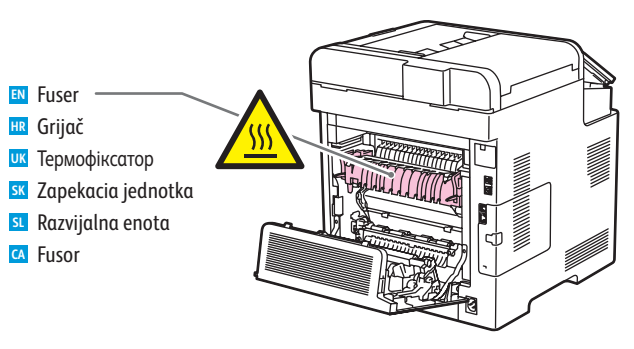

- Iam Access
- 🗷 Pristup zaglavljenom papiru
- и Доступ до застрягання
- SK Prístup k zaseknutiu
- Dostopanje do zagozdenega papirja
- 🖪 Hi ha paper encallat a l'accés

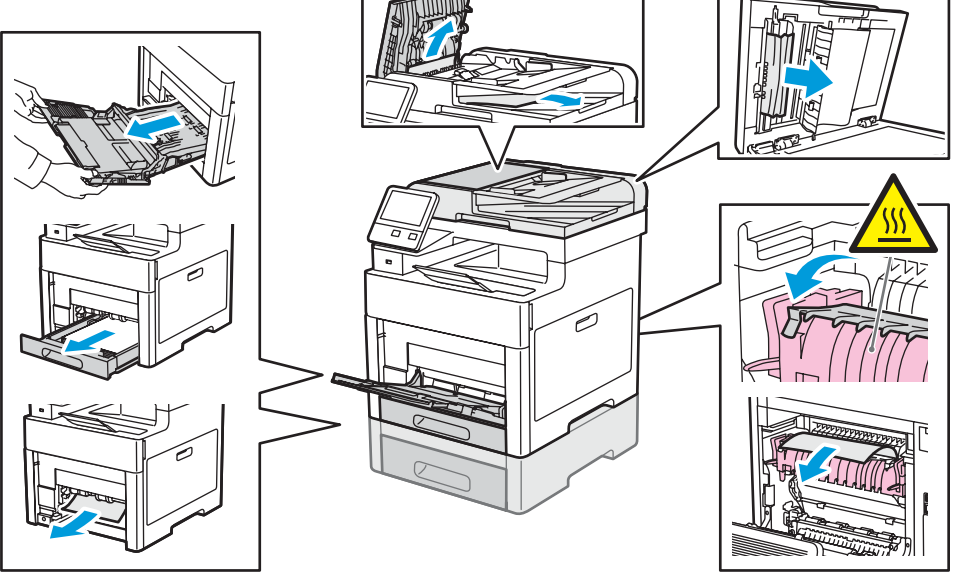

#### www.xerox.com/office/WC6515supplies

- For ordering supplies, contact your local reseller, or visit the Xerox<sup>®</sup> Supplies website.
- 🗷 Za naručivanje potrošnog materijala obratite se lokalnom distributeru ili posjetite web-mjesto Xerox® Supplies.
- ШК Щоб замовити витратні матеріали, зверніться до місцевого дилера або відвідайте веб-сайт Xerox® Supplies.
- SK Pre objednávku súčastí kontaktujte vášho lokálneho predajcu alebo navštívte webovú stránku spoločnosti Xerox<sup>®</sup>.
- SL Če želite naročiti potrošni material, se obrnite na lokalnega prodajalca ali obiščite spletno mesto Xerox<sup>®</sup> Supplies.
- Per fer una comanda de subministraments, poseu-vos en contacte amb el venedor local o visiteu el lloc web de subministraments de Xerox<sup>®</sup>.

### Control Panel

- 💵 Upravljačka ploča
- 🖾 Панель керування
- **Ovládací panel**
- Nadzorna plošča
- Tauler de control

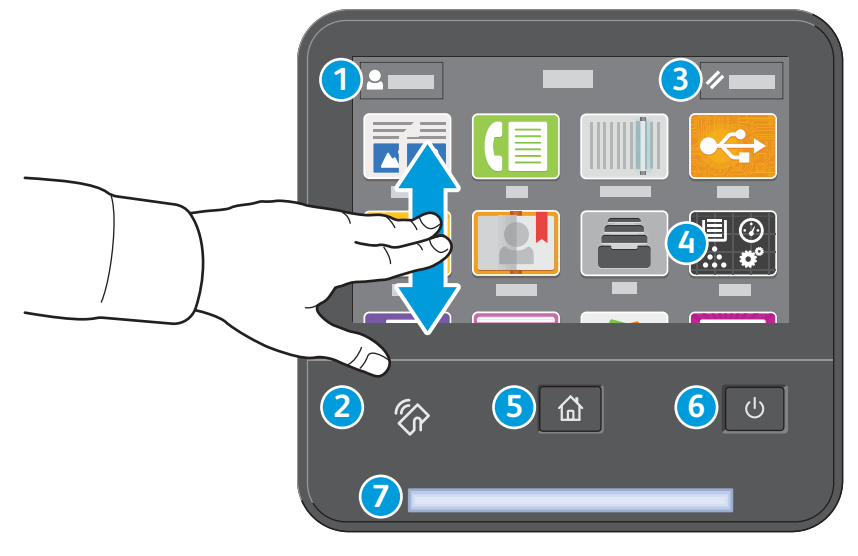

## 1

- Nog in for special access and customizing your experience.
- 🗷 Prijavite se za poseban pristup i prilagođavanje svojeg doživljaja.
- **и** Увійдіть у систему для спеціального доступу та персоналізації використання.
- Prihláste sa, aby ste získali špeciálny prístup s možnosťou prispôsobenia funkcií.
- Prijavite se za poseben dostop in prilagodite svojo izkušnjo.
- 🖸 Inicieu una sessió per tenir possibilitats addicionals d'accés i per personalitzar la vostra experiència.

### 3

- Reset clears settings for all apps.
- HR Poništavanje briše postavke za sve aplikacije.
- Функція скидання дозволяє очистити параметри для всіх програм.
- K Možnosťou Reset vymažete nastavenia všetkých aplikácií.
- Možnost Reset (Ponastavitev) počisti nastavitve za vse aplikacije.
- 🖸 L'opció Restableix esborra la configuració de totes les aplicacions.

# 4

- IN The Device app provides access to printer information and settings.
- 🔢 Aplikacija Uređaj pruža pristup informacijama o pisaču i postavkama.
- Програма Device (Пристрій) надає доступ до інформації про принтер та його налаштувань.
- K Aplikácia Device (Zariadenie) poskytuje prístup k informáciám a tlačiarni a k nastaveniam.
- I Aplikacija Device (Naprava) omogoča dostop do podatkov o tiskalniku in nastavitev.
- 🖸 L'aplicació Dispositiu proporciona accés a la informació i configuració de la impressora.

### 5

• Home returns to the main app screen. Power/Wake HR Početak vas vraća na glavni zaslon aplikacije. 🗷 Uključi/Probudi и Живлення/активація "Головний" дозволяє повернутися до головного екрана програм. 📧 Tlačidlom Domov sa vrátite na hlavnú obrazovku aplikácie. **SK** Zapnúť/Prebudiť Stipko Home (Domov) se vrnete na zaslon glavne aplikacije. SL Vklop/bujenje 🖸 Inicia torna a la pantalla de l'aplicació principal.

## 6

- Alimentació/Reactivació

# 2

- NFC Area allows pairing with a mobile device to print or scan from an app.
- III NFC područje omogućuje uparivanje s mobilnim uređajem radi ispisa ili skeniranja iz aplikacije.
- Область NFC дозволяє виконати з'єднання у пару з мобільним пристроєм для друку або сканування із програми.
- K Možnosť Oblasť NFC umožňuje spárovanie s mobilným zariadením a tlač alebo skenovanie z aplikácií.
- ঘ Območje funkcije NFC omogoča seznanjanje z mobilno napravo za tiskanje ali optično branje iz aplikacije.
- 🖪 L'àrea d'NFC permet realitzar l'aparellament amb dispositius mòbils per imprimir o escanejar mitjançant una aplicació.

# 7

- Status LED indicates printer status. For detailed information, refer to the User Guide.
- 🕮 LED svjetlo statusa označava status pisača. Detaljne informacije potražite u User Guide (Korisničkom priručniku).
- Світлодіод стану вказує на стан принтера. Детальну інформацію читайте в User Guide (Посібнику користувача).
- SK Stavová kontrolka indikuje stav tlačiarne. Podrobnosti nájdete v User Guide (používateľskej príručke).
- 💶 Lučka LED za stanje označuje stanje tiskalnika. Za podrobnejše informacije si oglejte User Guide (Uporabniški priročnik).
- 🖾 El LED d'estat indica l'estat de la impressora. Per obtenir més informació, consulteu el Manual d'usuari.

### Embedded Web Server

- Ugrađeni web-poslužitelj
- Вбудований веб-сервер
- **Zabudovaný webový server**
- Vdelani spletni strežnik
- Servidor web incorporat

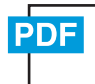

#### www.xerox.com/office/WC6515docs

IN The Xerox® Embedded Web Server enables you to access printer configuration details, paper and supplies status, job status, and diagnostic functions over a network. You can also manage fax, email, and address books.

For details on using the Embedded Web Server, refer to the User Guide located on Xerox.com.

Xerox<sup>®</sup> ugrađeni web-poslužitelj omogućuje vam pristup konfiguracijskim podacima pisača, statusu papira i potrošnog materijala, statusu zadatka i dijagnostičkim funkcijama putem mreže. Možete i upravljati faksom, e-poštom i adresarima.

Pojedinosti o upotrebi ugrađenog web-poslužitelja potražite u *User Guide* (Korisničkom priručniku) na web-mjestu Xerox.com.

Вбудований веб-сервер Хегох<sup>®</sup> дозволяє отримати доступ до деталей налаштування принтера, стану паперу та витратних матеріалів, стану завдання та функцій діагностування через мережу. Можна також керувати факсом, ел. поштою та адресними книгами.

Детально про використання вбудованого веб-сервера читайте в User Guide (Посібнику користувача), що на веб-сайті Xerox.com.

Zabudovaný webový server Xerox<sup>®</sup> vám umožňuje prístup k podrobnej konfigurácii tlačiarne, papiera a stavu spotrebného materiálu, stavu úlohy a diagnostických funkcií cez sieť. Môžete tiež spravovať fax, e-mail a adresáre.

Podrobnosti o používaní zabudovaného webového servera nájdete v *User Guide* (používateľskej príručke) na lokalite Xerox.com.

Vdelani spletni strežnik Xerox<sup>®</sup> prek omrežja omogoča dostop do podrobnosti konfiguracije tiskalnika, stanja papirja in potrošnega materiala, stanja opravila ter diagnostičnih funkcij. Upravljate lahko tudi možnosti pošiljanja faksov in e-poštnih sporočil ter imenika.

Podrobnosti o uporabi vdelanega spletnega strežnika si oglejte v *Uporabniškem priročniku* na spletnem mestu Xerox.com.

El servidor web incorporat de Xerox<sup>®</sup> permet accedir a informació de configuració de la impressora, d'estat dels subministraments, del paper i dels treballs, i a funcions de diagnòstics en xarxa. També podeu gestionar les llibretes d'adreces, correu electrònic i fax.

Per obtenir informació sobre el servidor web incorporat, consulteu el Manual d'usuari a Xerox.com.

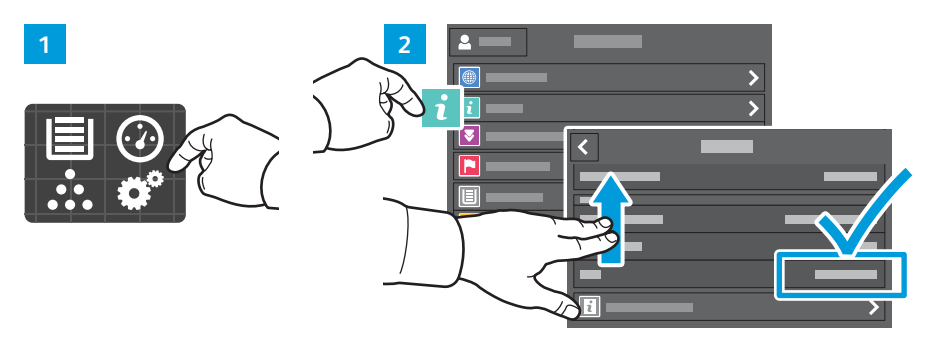

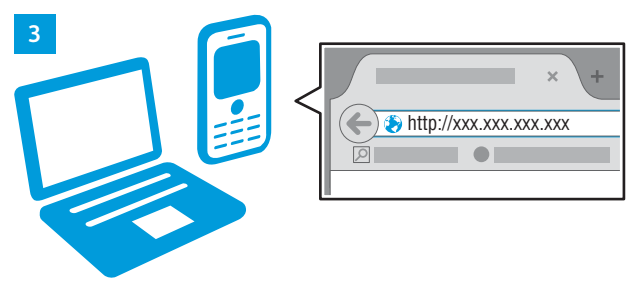

- To connect, in a Web browser, type the printer IP address. The network IPv4 address is available on the control panel touch screen. Touch Device app > About, then scroll down.
- Da biste se povezali, u web-preglednik upišite IP adresu pisača. IPv4 adresa mreže dostupna je na dodirnom zaslonu upravljačke ploče. Dodirnite aplikaciju Device (Uređaj) > About (Više o), a zatim se pomaknite dolje.
- Для підключення у веб-браузері введіть IP-адресу принтера. Мережеву адресу IPv4 можна знайти на сенсорному екрані панелі керування. Натисніть програму Device (Пристрій) > About (Про неї), а потім прокрутіть вниз.
- Ak sa chcete pripojiť, napíšte do webového prehliadača adresu IP tlačiarne. Sieťová adresa IPv4 je dostupná na dotykovej obrazovke ovládacieho panela. Dotknite sa aplikácie Device (Zariadenie) > About (Informácie) a rolujte nadol.
- Za vzpostavitev povezave v spletni brskalnik vnesite naslov IP tiskalnika. Omrežni naslov IPv4 je na voljo na nadzorni plošči zaslona na dotik. Dotaknite se aplikacije Device (Naprava) > About (Več o) in se pomaknite navzdol.
- Per connectar-vos, en un navegador web, introduïu l'adreça IP de la impressora. L'adreça IPv4 de la xarxa està disponible a la pantalla tàctil del tauler de control. Toqueu l'aplicació Dispositiu > Quant a i, a continuació, desplaceu-vos cap avall.

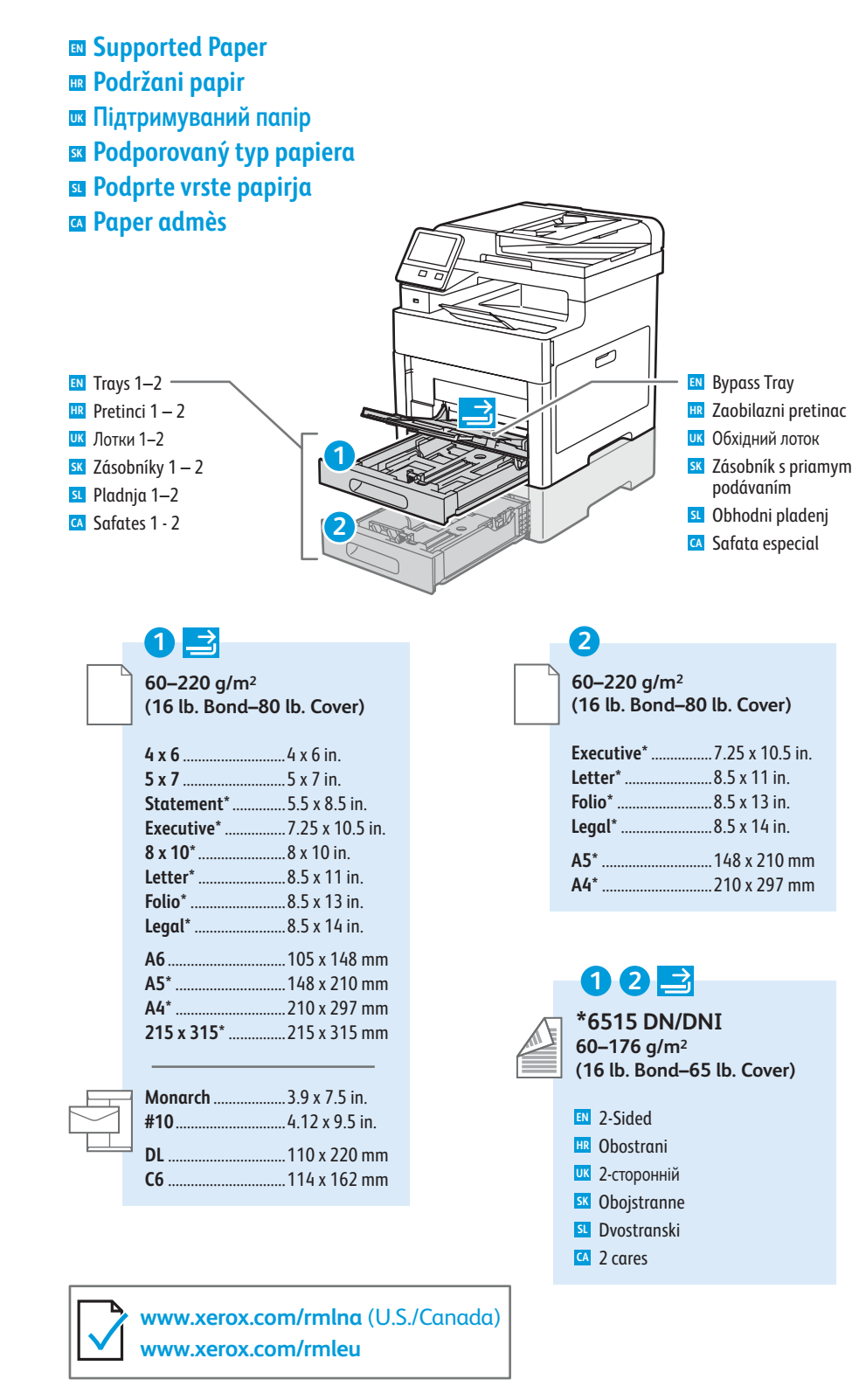

| 60–80 g/m <sup>2</sup>  | 1  |
|-------------------------|----|
| (16–20 lb. Bond)        | (2 |
| Recycled                | EN |
| Reciklirani             | HR |
| Перероблений            | UK |
| sk Recyklovaný          | SK |
| SL Recikliran           | SL |
| 🖪 Reciclat              | CA |
|                         |    |
|                         | EN |
| 60–90 g/m²              | HR |
| (20–24 lb. Bond)        | UK |
| EN Custom 1             | SK |
| 🗷 Prilagođeni 1         | SL |
| Користувацький 1        | CA |
| sk Vlastný 1            |    |
| SL Po meri 1            |    |
| 🕰 Personalitzat 1       |    |
|                         |    |
|                         |    |
| 75–105 g/m <sup>2</sup> |    |
| (20-28 lb. Bond)        |    |

EN Plain HR Obični и Звичайний **SK** Obyčajný SL Navaden CA Normal

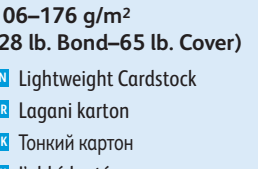

Ľahký kartón

- Lahek karton
- Paper de targetes lleuger
- Lightweight Glossy Cardstock
- Lagani sjajni karton
- Тонкий глянцевий картон
- Ľahký lesklý kartón Lahek sijajni karton
- Paper de targetes setinat
- lleuger

- A Paper de targetes
- Glossy Cardstock

177-220 g/m<sup>2</sup>

Cardstock

HR Karton

ик Картон

**SK** Kartón

SL Karton

(65-80 lb. Cover)

- 🔢 Sjajni karton
- ик Глянцевий картон
- K Lesklý kartón
- Sijajni karton
- A Paper de targetes setinat

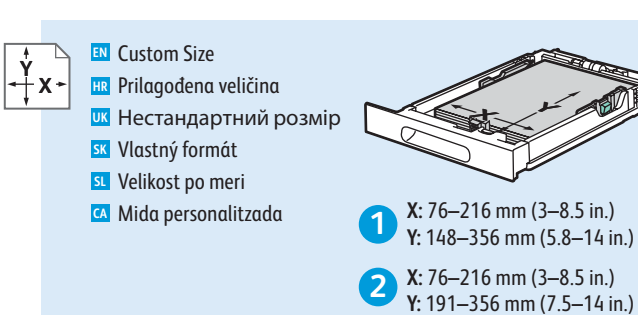

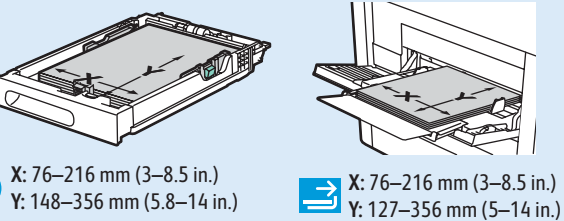

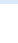

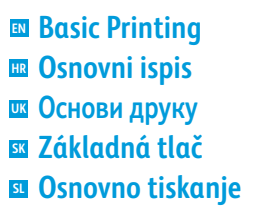

Impressió bàsica

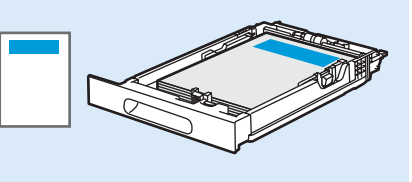

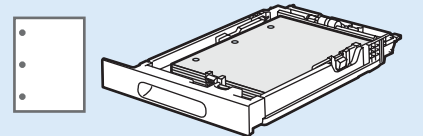

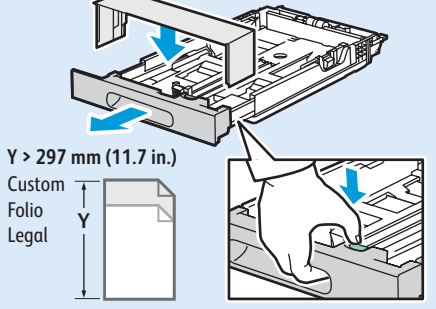

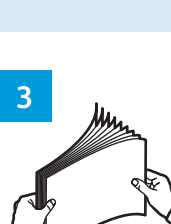

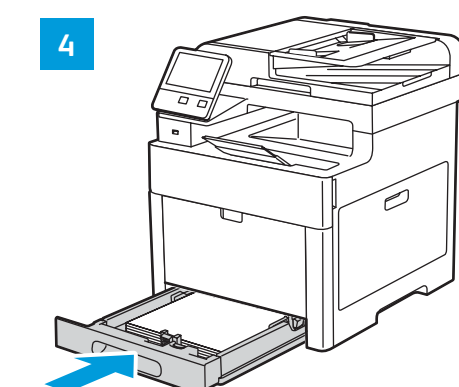

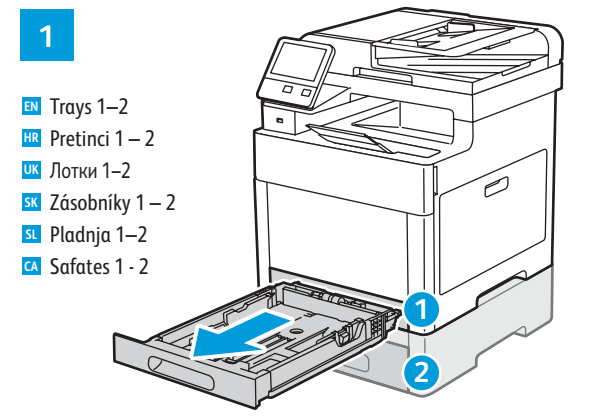

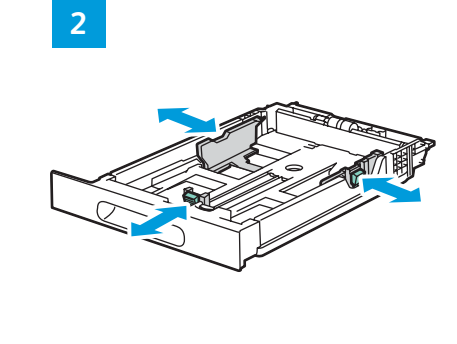

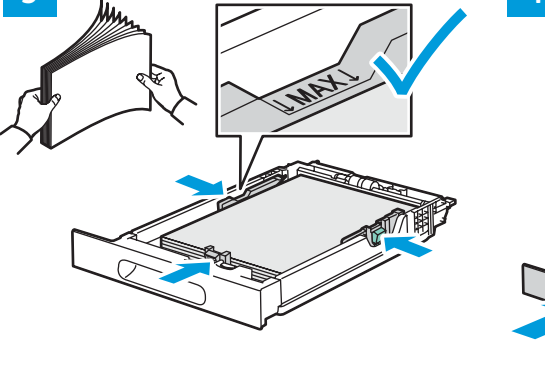

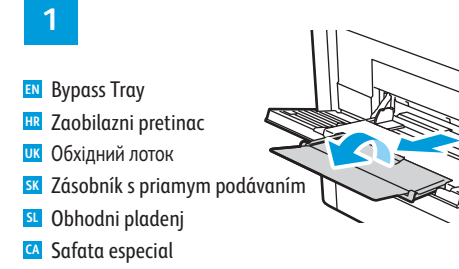

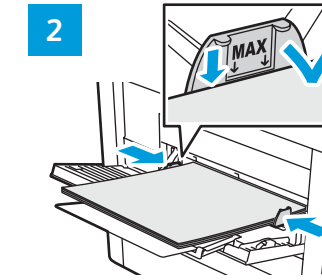

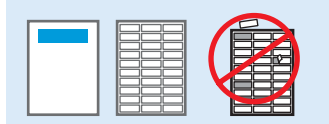

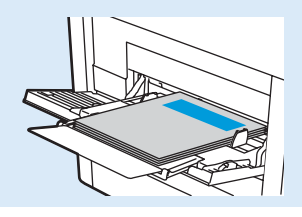

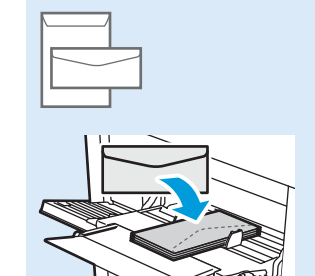

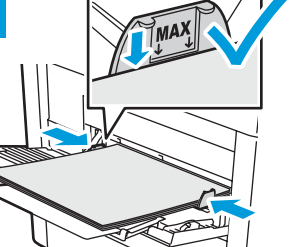

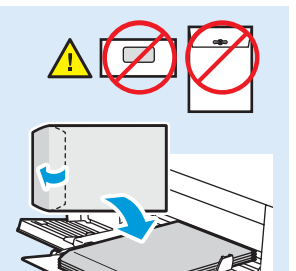

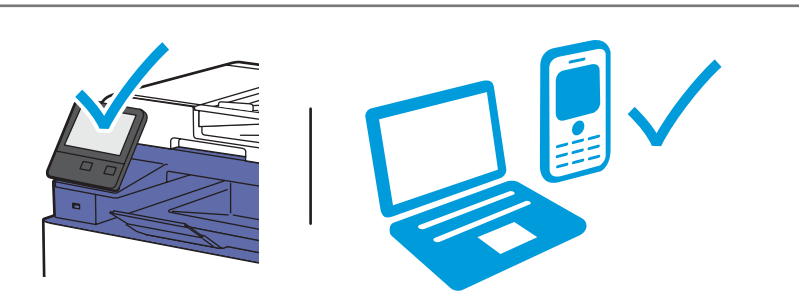

At the printer control panel, change size and type settings. In the Xerox<sup>®</sup> print driver, select printing options.

- 🗷 Na upravljačkoj ploči pisača promijenite veličinu i postavke vrste. U upravljačkom programu Xerox® pisača odaberite opcije ispisa.
- их На панелі керування принтера змініть налаштування розміру й типу. У драйвері друку Xerox® виберіть параметри друку.
- 🛿 Na ovládacom paneli zmeňte nastavenie formátu a typu papiera. V ovládači tlačiarne Xerox® vyberte možnosti tlače.
- 💶 Na nadzorni plošči tiskalnika spremenite nastavitvi velikosti in vrste. V gonilniku tiskalnika Xerox® izberite možnosti tiskanja.
- 🖪 Al tauler de control de la impressora, canvieu la configuració de tipus i mida. Al controlador d'impressió de Xerox<sup>®</sup>, seleccioneu les opcions d'impressió.

- Printing from a USB Flash Drive
- Ispis s USB Flash pogona
- 📼 Друк із флеш-накопичувача USB
- 🖪 Tlač z prenosného zariadenia USB typu Flash
- Tiskanje s pogona USB
- 🖪 Impressió mitjançant una unitat flaix USB

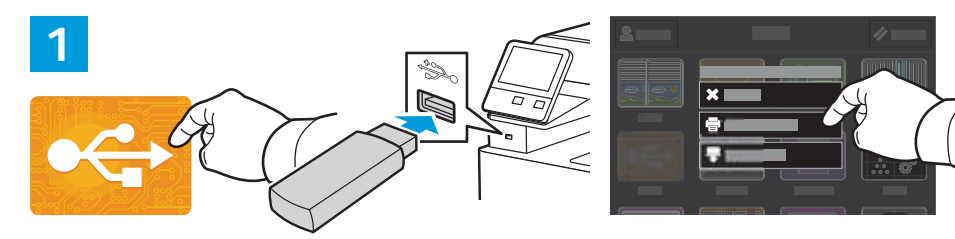

- IN Touch USB or insert your USB Flash Drive, then choose Print from USB.
- 🗷 Dodirnite USB ili umetnite USB Flash pogon, zatim odaberite Print from USB (Ispis s USB-a).
- К Натисніть USB або вставте флеш-накопичувач USB, а потім виберіть Print from USB (Друк із USB).
- K Dotknite sa položky USB alebo vložte USB kľúč a vyberte možnosť Print from USB (Tlač z USB).
- I Dotaknite se možnosti USB ali vstavite pogon USB in izberite možnost Print from USB (Tiskanje s pogona USB).
- Toqueu USB o inseriu la unitat flaix USB i, a continuació, seleccioneu Imprimeix des d'USB.

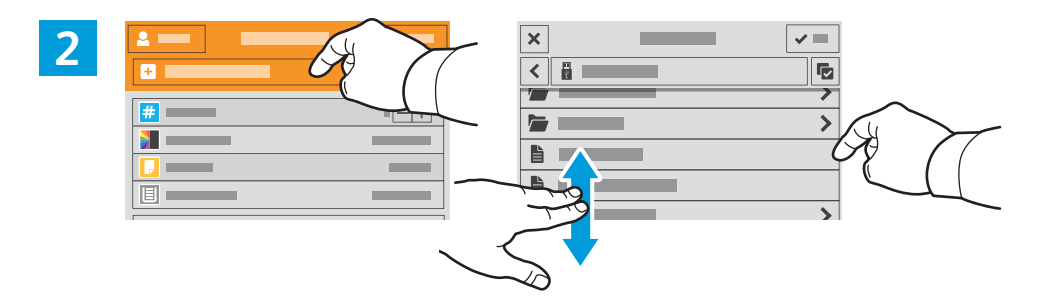

IN Touch Add Document, then navigate to your files and select them.

www.xerox.com/office/WC6515support

- 🗷 Dodirnite Add Document (Dodaj dokument), a zatim idite do datoteka i odaberite ih.
- и Натисніть Add Document (Додати документ), а потім перейдіть до файлів і виберіть їх.
- SK Dotknite sa položky Add Document (Pridať dokument), nájdite svoje súbory a vyberte ich.
- SL Dotaknite se možnosti Add Document (Dodaj dokument), nato pa poiščite in izberite datoteke.
- CA Toqueu Afegeix el document i, a continuació, aneu als vostres fitxers i seleccioneu-los.

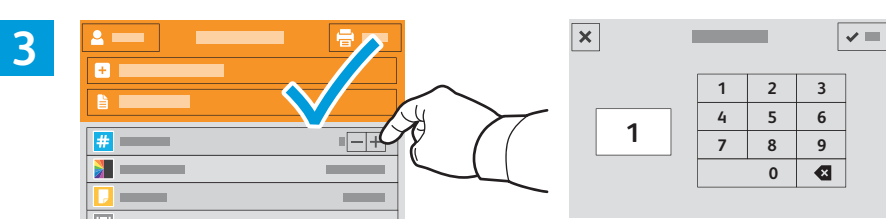

- To select the number of copies, touch + or -. For larger numbers, touch **Quantity** and enter a number.
- 📧 Da biste odabrali broj kopija, dodirnite + ili -. Za veće brojeve dodirnite **Quantity** (Kvantiteta) i unesite broj.
- Щоб вибрати кількість копій, натисніть + або -. Для більшої кількості натисніть Quantity (Кількість) і введіть кількість.
- S Počet kópií zvoľte tlačidlom + alebo -. Pri väčších počtoch sa dotknite tlačidla Quantity (Množstvo) a zadajte počet.
- Stipkama + ali izberite število kopij. Če želite natisniti večjo količino, se dotaknite možnosti Quantity (Količina) in vnesite številko.
- Per seleccionar el nombre de còpies, toqueu + o -. Per a números més alts, toqueu Quantitat i, a continuació, introduïu un número.

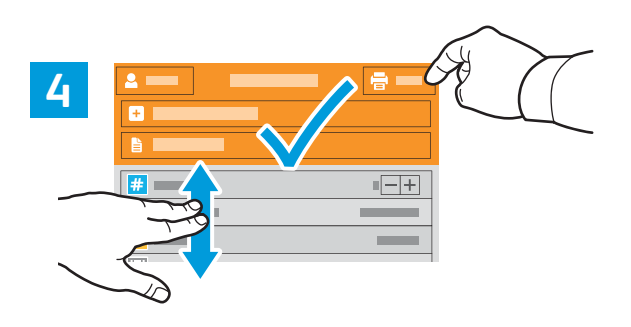

- If more documents are needed, touch Add Document. Select settings as desired, then touch Print.
- Ako je potrebno još dokumenata, dodirnite Add Document (Dodaj dokument). Odaberite postavke po želji, a zatim dodirnite Print (Ispis).
- Якщо потрібно більше документів, натисніть Add Document (Додати документ). Виберіть потрібні налаштування і натисніть Print (Друк).
- Ak potrebujete ďalšie dokumenty, dotknite sa položky Add Document (Pridať dokument). Zvoľte nastavenia a dotknite sa položky Print (Tlač).
- ŠL Če potrebujete več dokumentov, se dotaknite možnosti Add Document (Dodaj dokument). Izberite želene nastavitve in se dotaknite možnosti Print (Natisni).
- Si calen més documents, toqueu Afegeix el document. Seleccioneu la configuració com calgui i, a continuació, toqueu Imprimeix.

- Printing Jobs Stored on the Printer
- 🗳 Zadaci za ispis pohranjeni u pisaču
- 🖾 Завдання друку, збережені на принтері
- 🗷 Tlač úloh uložených v tlačiarni
- 🖬 Tiskalna opravila, shranjena v tiskalniku
- Impressió de treballs emmagatzemats a la impressora

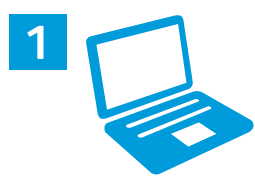

- You can send a print job to save to the printer, then select the job from the printer control panel to print at a later time. Jobs can be saved in the public folder or be password protected. In the Xerox<sup>®</sup> printer driver, select Properties (Windows) or Xerox Features (Mac OS), then Job Type. Select Saved Job or Secure Print. For Secure Print, type a passcode.
- Zadatak za ispis možete poslati i spremiti u pisač, a zatim kasnije odabrati zadatak na upravljačkoj ploči pisača i ispisati ga. Zadaci se mogu spremniti u javnu mapu ili se zaštititi lozinkom. U upravljačkom programu Xerox<sup>®</sup> pisača odberite Properties (Svojstva) (Windows) ili Xerox Features (Xerox značajke) (Mac OS), zatim Job Type (Vrsta zadatka). Odaberite Saved Job (Spremljeni zadatak) ili Secure Print (Siguran ispis). Za Secure Print (Siguran ispis) upišite zaporku.
- Можна надіслати завдання друку для збереження на принтер, а згодом вибрати це завдання на панелі керування принтера, щоб надрукувати. Завдання можна зберегти в загальній папці або захистити паролем. У драйвері принтера Xerox<sup>®</sup> виберіть Properties (Властивості) (Windows) або Xerox Features (Функції Xerox) (Mac OS), після чого виберіть Job Type (Тип завдання). Виберіть Saved Job (Збережене завдання) або Secure Print (Захищений друк). Для захищеного друку введіть пароль.
- Ilačovú úlohu je možné odoslať a uložiť do tlačiarne a potom ju neskôr vybrať cez ovládací panel tlačiarne a vytlačiť. Úlohy možno uložiť do verejného priečinka alebo do priečinka chráneného heslom. V ovládači tlačiarne Xerox<sup>®</sup> vyberte Properties (Vlastnosti) (Windows) alebo Xerox Features (Vlastnosti zariadenia Xerox) (Mac OS) potom Job Type (Typ úlohy). Vyberte Saved Job (Uložená úloha) alebo Secure Print (Zabezpečená tlač). V prípade zabezpečenej tlače zadajte heslo.
- Tiskalno opravilo lahko pošljete in shranite v tiskalnik, nato pa ga lahko izberete na nadzorni plošči tiskalnika in natisnete pozneje. Opravila lahko shranite v javno mapo ali jih zaščitite z geslom. V gonilniku tiskalnika Xerox<sup>®</sup> izberite možnost Properties (Lastnosti) (Windows) ali Xerox Features (Funkcije Xerox) (Mac OS), nato pa Job Type (Vrsta opravila). Izberite možnost Saved Job (Shranjeno opravilo) ali Secure Print (Varno tiskanje). Pri možnosti Secure Print (Varno tiskanje) morate vnesti geslo.
- Podeu enviar un treball d'impressió per desar-lo a la impressora i seleccionar-lo al tauler de control per imprimir-lo posteriorment. Els treballs es poden desar a la carpeta pública o es poden protegir amb contrasenya. Al controlador de la impressora de Xerox<sup>®</sup>, seleccioneu Propietats (Windows) o Funcions de Xerox (Mac OS) i, a continuació, Tipus del treball. Seleccioneu Treball desat o Impressió protegida. Per a Impressió protegida, introduïu una clau.

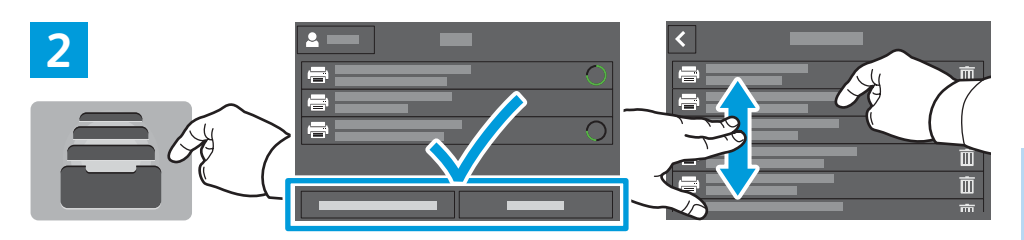

- Printing
- To print stored jobs from the control panel, touch Jobs, then touch Saved Jobs or Personal & Secure Jobs. Select the folder or job.
- Za ispis pohranjenih zadataka na upravljačkoj ploči dodirnite Jobs (Zadaci), zatim Saved Jobs (Spremljeni zadaci) ili Personal & Secure Jobs (Osobni i sigurni zadaci). Odaberite mapu ili zadatak.
- Ш Щоб надрукувати збережені завдання з панелі керування, натисніть Jobs (Завдання), Saved Jobs (Збережені завдання) або Personal & Secure Jobs (Персональні та захищені завдання). Виберіть папку або завдання.
- Na vytlačenie uloženej úlohy cez ovládací panel sa dotknite položky Jobs (Úlohy) a potom Saved Jobs (Uložené úlohy) alebo Personal & Secure Jobs (Osobné a zabezpečené úlohy). Vyberte priečinok alebo úlohu.
- Če želite shranjena opravila natisniti z nadzorne plošče, se dotaknite možnosti Jobs (Opravila), nato pa Saved Jobs (Shranjena opravila) ali Personal & Secure Jobs (Osebna in varna opravila). Izberite mapo ali opravilo.
- Per imprimir treballs desats mitjançant el tauler de control, toqueu Treballs i, a continuació, toqueu Treballs desats o Treballs personals i protegits. Seleccioneu la capeta o el treball.

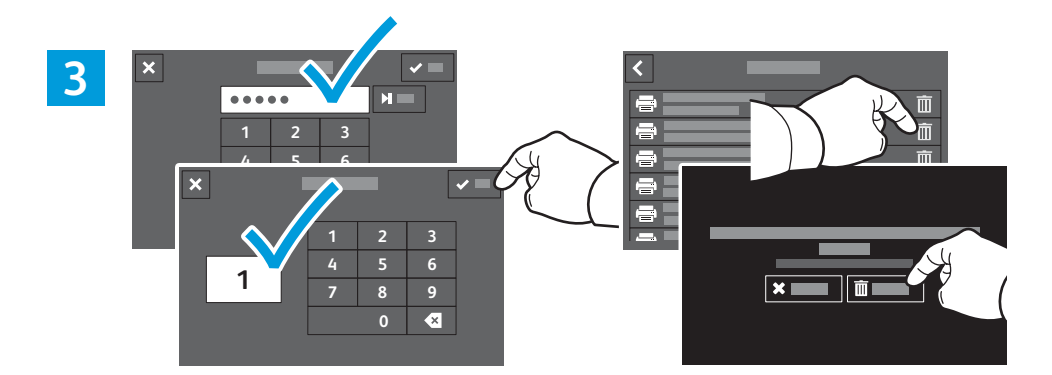

- If requested, type the password. Select the quantity. To print the job, touch OK. To delete the job, touch the trash icon, then touch Delete.
- Na zahtjev upišite lozinku. Odaberite količinu. Za ispis zadatka dodirnite OK (U redu). Za brisanje zadatka dodirnite ikonu otpada, zatim dodirnite Delete (Izbriši).
- За потреби введіть пароль. Виберіть кількість. Щоб надрукувати завдання, натисніть ОК. Щоб видалити завдання, натисніть піктограму кошика, а потім натисніть Delete (Видалити).
- In a požiadanie zadajte heslo. Zvoľte množstvo. Úlohu vytlačte dotykom tlačidla OK. Na odstránenie úlohy sa dotknite ikony koša a potom tlačidla Delete (Vymazať).
- Če je zahtevano geslo, ga vnesite. Izberite količino. Za tiskanje opravila se dotaknite OK (V redu). Če želite opravilo izbrisati, se dotaknite ikone koša za smeti, nato pa možnosti Delete (Izbriši).
- Si se us demana, introduïu la contrasenya. Seleccioneu la quantitat. Per imprimir el treball, toqueu D'acord. Per suprimir el treball, toqueu la icona de la paperera i, a continuació, toqueu Suprimeix.

**Basic Copying** 

### 🗷 Osnovno kopiranje

- Основи копіювання
- **Základné kopírovanie**
- **Osnovno kopiranje**
- Còpia bàsica

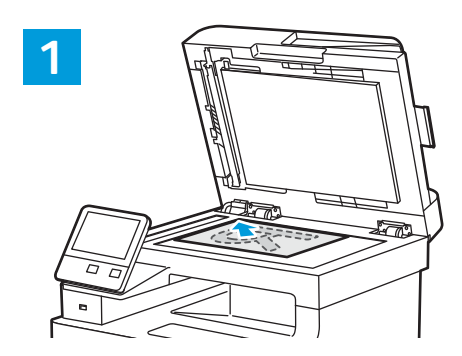

- 🛯 Load the original images.
- 🗷 Učitajte originalne slike.
- Завантажте оригінальні зображення.
- K Vložte originály obrázkov.
- SL Vstavite izvirnike.
- Carregueu les imatges originals.

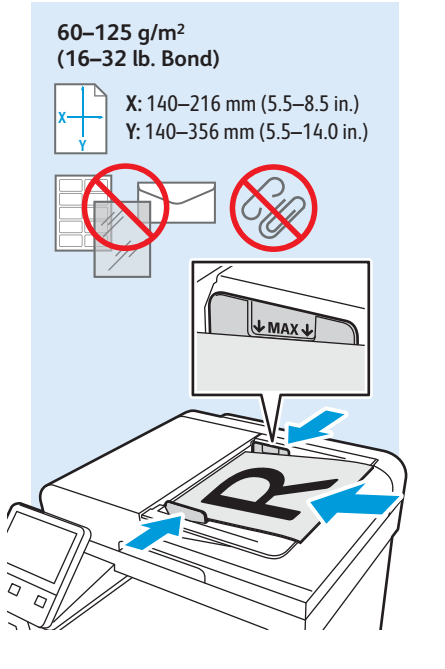

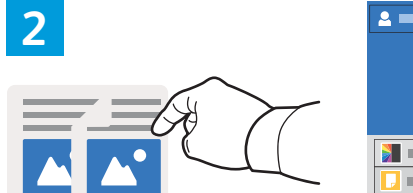

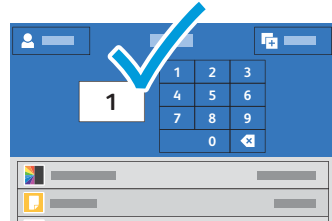

- IN Touch **Copy** and select the number of copies desired.
- 🔢 Dodirnite **Copy** (Kopiraj) i odaberite željeni broj kopija.
- и Натисніть Сору (Копіювати) і виберіть потрібну кількість копій.
- K Dotknite sa položky Copy (Kopírovať) a zvoľte počet kópií.
- SL Dotaknite se možnosti Copy (Kopiraj) in izberite želeno število kopij.
- Toqueu Còpia i seleccioneu el nombre de còpies desitjades.

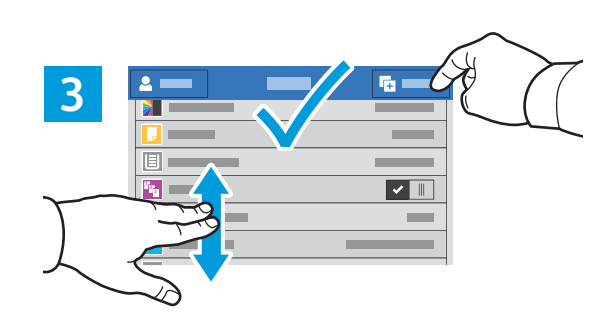

- Select settings from the list, then touch **Start**.
- HR Odaberite postavke s popisa, zatim dodirnite Start (Pokreni).
- ШК Виберіть налаштування зі списку і натисніть Start (Пуск).
- K Vyberte nastavenia zo zoznamu a dotknite sa položky Start (Štart).
- st. Na seznamu izberite nastavitve in se dotaknite možnosti Start (Začni).
- Seleccioneu la configuració de la llista i, a continuació, toqueu Inicia.

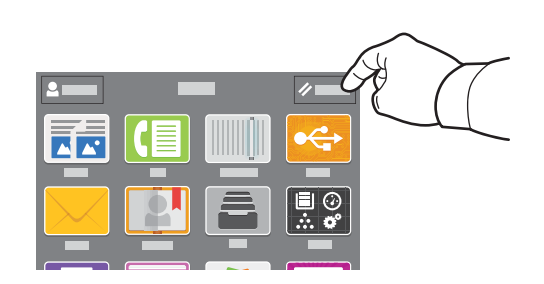

- Note: Settings from previous users remain for a short time. To clear the temporary settings in all apps, on the Home screen, touch **Reset**.
- Napomena: Postavke prethodnih korisnika čuvaju se kratko. Da izbrišete privremene postavke u svim aplikacijama, na početnom zaslonu dodirnite Reset (Poništi).
- Примітка. Налаштування попередніх користувачів залишаються ненадовго. Щоб очистити тимчасові налаштування в усіх програмах, на головному екрані натисніть Reset (Скинути).
- Poznámka: V pamäti chvíľu ostávajú nastavenia predchádzajúceho používateľa. Ak chcete vymazať dočasné nastavenia zo všetkých aplikácií na obrazovke Domov, dotknite sa tlačidla Reset.
- Opomba: Za kratek čas se ohranijo nastavitve prejšnjih uporabnikov. Če želite počistiti začasne nastavitve v vseh aplikacijah, se na začetnem zaslonu dotaknite možnosti Reset (Ponastavitev).
- Nota: la configuració d'usuaris anteriors es manté durant un curt interval de temps. Per esborrar la configuració temporal de totes les aplicacions, a la pantalla Inici, toqueu Reinicialitza.

- Scanning
- Skeniranje
- 🗷 Сканування
- Skenovanie
- **Optično branje**
- **Escaneig**

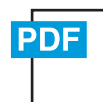

### www.xerox.com/office/WC6515docs

The printer is connected typically to a network rather than a single computer. You select a destination for the scanned image at the printer. Some methods are available to anyone. Other methods require network access or prepared destinations. This guide covers several methods and focuses on key advantages of each.

For detailed procedures and more scanning options, refer to the User Guide.

Pisač se obično povezuje s mrežom, a ne s jednim računalom. Vi odabirete odredište slike skenirane na pisaču. Neki su načini dostupni svima. Drugi načini zahtijevaju mrežni pristup ili pripremljena odredišta. Ovaj priručnik obrađuje nekoliko načina i usmjeren je na ključne prednosti svakog.

Detaljne postupke i više opcija skeniranja potražite u User Guide (Korisničkom priručniku).

- Зазвичай принтер підключається до мережі, а не до одного комп'ютера. Ви вибираєте місце призначення для відсканованого зображення на принтері. Деякі способи доступні будь-кому. Для інших способів потрібний доступ до мережі або підготовлені місця призначення. У цьому посібнику подано кілька способів та основні переваги кожного. Про детальну процедуру та інші параметри сканування читайте в User Guide (Посібнику користувача).
- Ilačiareň sa obyčajne pripája k sieti, nie k samostatnému počítaču. Cieľové umiestnenie naskenovaného obrázka vyberiete cez tlačiareň. Niektoré spôsoby sú dostupné pre všetkých používateľov, iné vyžadujú prístup k sieti alebo pripravený cieľový priečinok. Táto príručka opisuje niekoľko spôsobov so zameraním na ich výhody. Podrobné postupy a ďalšie možnosti skenovania opisuje User Guide (používateľská príručka).
- Običajno je tiskalnik povezan z omrežjem, ne s posameznim računalnikom. Cilj za optično prebrano sliko izberete v tiskalniku. Nekateri načini so na voljo vsem. Drugi načini zahtevajo omrežni dostop ali vnaprej pripravljene cilje. V teh navodilih so opisi različnih načinov, ki navajajo bistvene prednosti vsakega izmed njih.

Za podrobnejše opise postopkov in več možnosti optičnega branja si oglejte User Guide (Uporabniški priročnik).

La impressora es connecta habitualment a una xarxa i no a un ordinador individual. Seleccioneu una destinació per a la imatge escanejada a la impressora. Alguns mètodes estan disponibles per a tothom. Altres mètodes requereixen l'accés de xarxa o destinacions preparades. Aquesta guia analitza diversos mètodes i els seus corresponents avantatges clau.

Per obtenir més informació sobre opcions d'escaneig i procediments addicionals, consulteu el Manual d'usuari.

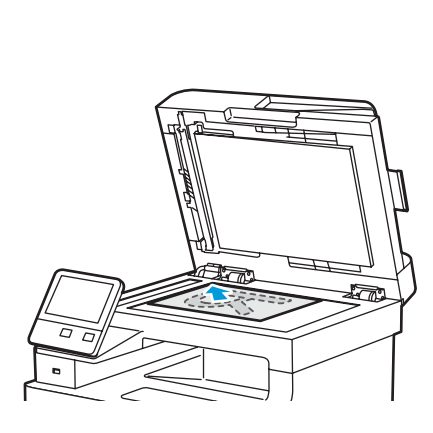

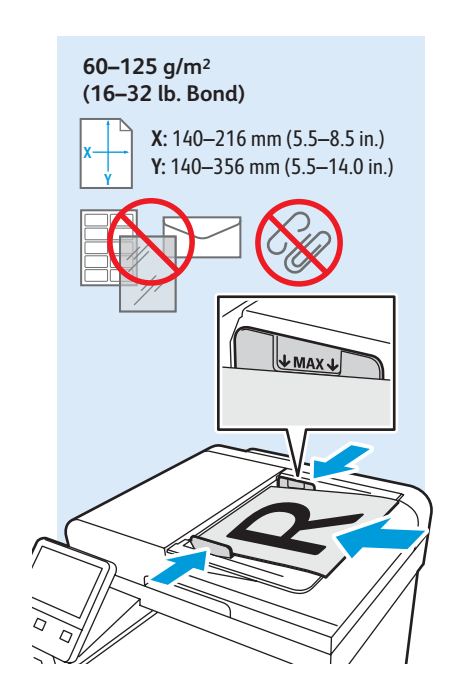

- 🗈 Load original images on the document glass or in the document feeder.
- 🗷 Učitajte originalne slike na staklu za dokumente ili u ulagaču dokumenata.
- их Завантажте оригінальні зображення на скло експонування або у пристрій подачі документів.
- 📧 Položte originály obrázkov na kopírovacie sklo alebo do podávača dokumentov.
- Izvirnike postavite na steklo ali v podajalnik dokumentov.
- Col·loqueu imatges originals al vidre d'exposició o a l'alimentador de documents.

### Using the Scan To App

- Upotreba aplikacije Scan To (Skeniranje na)
- **Використання програми Scan To (Сканувати в)**
- Použitie aplikácie Scan To (Skenovať do)
- 🖬 Uporaba funkcije Scan To (Optično branje v) aplikacijo
- **Utilització de l'aplicació Escaneig a**

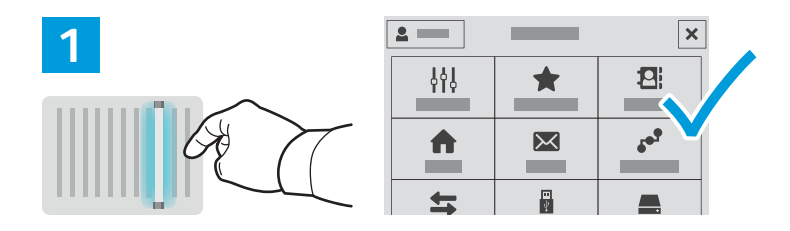

- Scan To offers a variety of scan destinations to choose from and allows you to send to multiple destinations not accessible to single-purpose apps such as scanning to Email or USB. Touch Scan To then choose your first destination
  - To prepare destinations, refer to the User Guide.
- 腥 Skeniranje na nudi na izbor razna odredišta za skeniranje i omogućuje vam slanje na više odredišta koja nisu dostupna jednonamjenskim aplikacijama, kao što je skeniranje u e-poštu ili na USB. Dodirnite Scan To (Skeniranje na) i odaberite prvo odredište.

Kako pripremiti odredišta, saznajte u User Guide (Korisničkom priručniku).

Програма Scan To (Сканувати в) пропонує різноманітні місця призначення сканування і дозволяє надсилати в кілька місць призначення, які не доступні спеціальним програмам, наприклад сканування в ел. пошту або на USB-пристрій. Натисніть Scan To (Сканувати в), а потім виберіть перше місце призначення.

Щоб підготувати місця призначення, читайте User Guide (Посібник користувача).

🜃 Možnosť Scan To (Skenovať do) ponúka na výber z viacerých cieľových umiestnení a odoslanie obrázka aj na viaceré miesta neprístupné pre jednoúčelové aplikácie, ako je skenovanie do e-mailu alebo na USB. Dotknite sa položky Scan To (Skenovať do) a vyberte prvé umiestnenie.

Postup prípravy umiestnenia nájdete v User Guide (používateľskej príručke).

SI Možnost »Optično branje v« omogoča izbiranje različnih ciljev za optično branje in pošiljanje v več ciljev, ki niso dostopni enonamenskim aplikacijam (denimo optično branje v e-pošto ali na pogon USB). Dotaknite se možnosti Scan To (Optično branje v) in izberite prvi cilj.

Za navodila o pripravljanju ciljev si oglejte User Guide (Uporabniški priročnik).

🖸 L'opció Escaneig a proporciona una gran varietat de destinacions d'escaneig i permet realitzar enviaments a diverses destinacions a les quals no es pot accedir mitjançant aplicacions d'una sola funció com ara l'escaneig a correu electrònic o USB. Toqueu Escaneig a i seleccioneu la primera destinació.

Per preparar destinacions, consulteu el Manual d'usuari.

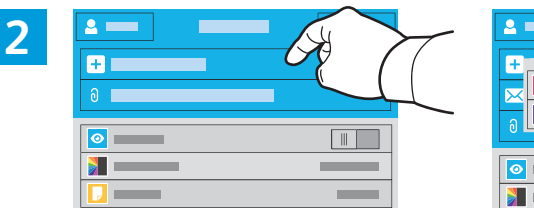

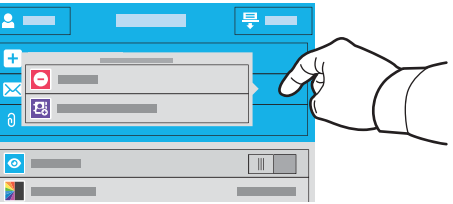

- IN To include more destinations of any available type, touch Add Destination. For a menu to remove a destination or add it to the address book, touch the destination.
- 🎟 Da biste uključili više odredišta bilo koje vrste, dodirnite Add Destination (Dodaj odredište). Za prikaz izbornika za uklanjanje odredišta ili njegovo dodavanje u adresar dodirnite odredište.
- 🚾 Щоб включити інші місця призначення будь-якого доступного типу, натисніть Add Destination (Додати місце призначення). Щоб відобразити меню для видалення місця призначення або додавання його до адресної книги, натисніть місце призначення.
- 🜃 Viaceré umiestnenia dostupných typov môžete pridať tlačidlom Add Destination (Pridať cieľ). Ponuku na odstránenie umiestnenia alebo jeho pridanie do adresára vyvoláte dotykom na umiestnenie.
- 💶 Če želite vključiti več ciljev katere koli razpoložljive vrste, se dotaknite možnosti Add Destination (Dodaj cilj). Dotaknite se cilja, da se prikaže meni, v katerem lahko cilj odstranite ali ga dodate v imenik.
- Per incloure més destinacions de qualsevol tipus disponible, toqueu Afegeix la destinació. Per utilitzar un menú per treure una destinació o afegir-la a la llibreta d'adreces, toqueu la destinació.

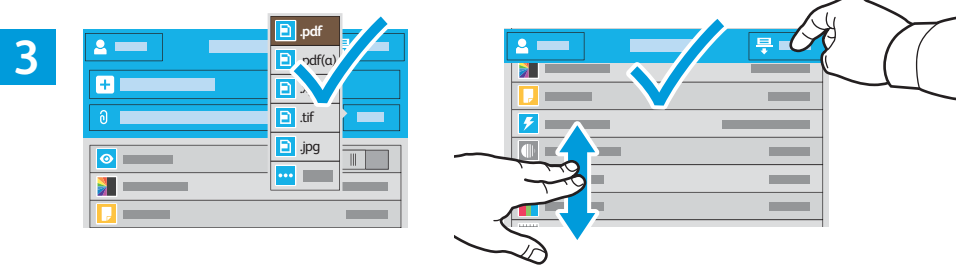

- Choose the file type and other scan settings. To edit the default scan name, touch the name, and type the changes. Touch Scan.
- 🔢 Odaberite vrstu datoteke i druge postavke skeniranja. Za uređivanje zadanog naziva skeniranja dodirnite naziv i upišite izmjene. Dodirnite Scan (Skeniraj).
- 🚾 Виберіть тип файлу та інші налаштування сканування. Щоб відредагувати стандартну назву сканування, натисніть її, а потім введіть зміни. Натисніть Scan (Сканувати).
- 🕵 Vyberte typ súboru a ďalšie nastavenia skenovania. Ak chcete upraviť východiskový názov, dotknite sa názvu a napíšte zmeny. Dotknite sa tlačidla Scan (Skenovať).
- Izberite vrsto datoteke in druge nastavitve optičnega branja. Če želite urediti privzeto ime za optično prebrani dokument, se dotaknite imena in vnesite spremembe. Dotaknite se možnosti Scan (Optično branje).
- Seleccioneu el tipus de fitxer i les altres opcions d'escaneia. Per editar el nom d'escaneia predefinit, toaueu el nom i introduïu els canvis. Toqueu Escaneia.

### Scanning to a USB Flash Drive

- Skeniranje na USB Flash pogon
- 📼 Сканування на флеш-накопичувач USB
- 🖪 Skenovanie na prenosné zariadenie USB typu Flash
- Optično branje na pogon USB
- 🖾 Escaneig a una unitat flaix USB

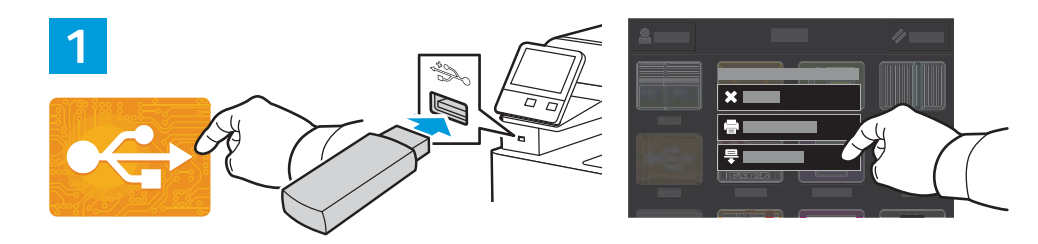

- Scan to USB is a simple way to acquire a scan if you do not have prepared destinations or network access. Touch USB or insert your USB Flash Drive, then choose Scan to USB.
- Skeniranje na USB jednostavan je način pohrane skeniranog dokumenta kako nemate pripremljena odredišta ili mrežni pristup. Dodirnite USB ili umetnite USB Flash pogon, zatim odaberite Scan to USB (Ispis na USB).
- Сканування на USB-пристрій це простий спосіб отримання відсканованого матеріалу, якщо немає підготовлених місць призначення або доступу до мережі. Натисніть USB або вставте флеш-накопичувач USB, після чого виберіть Scan to USB (Сканувати на USB).
- Skenovanie na USB je jednoduchý spôsob, ako naskenovať obrázok, ak nemáte pripravené umiestnenie alebo prístup k sieti. Dotknite sa položky USB alebo vložte USB kľúč a vyberte možnosť Scan to USB (Skenovať na USB).
- Optično branje na pogon USB je preprost način za pridobivanje optično prebranega dokumenta, če nimate pripravljenih ciljev ali dostopa do omrežja. Dotaknite se možnosti USB ali vstavite pogon USB in izberite možnost Scan to USB (Optično branje na pogon USB).
- Escaneig a USB és una manera fàcil d'obtenir un escaneig si no teniu destinacions preparades o accés de xarxa. Toqueu USB o inseriu la unitat flaix USB i, a continuació, seleccioneu Escaneig a USB.

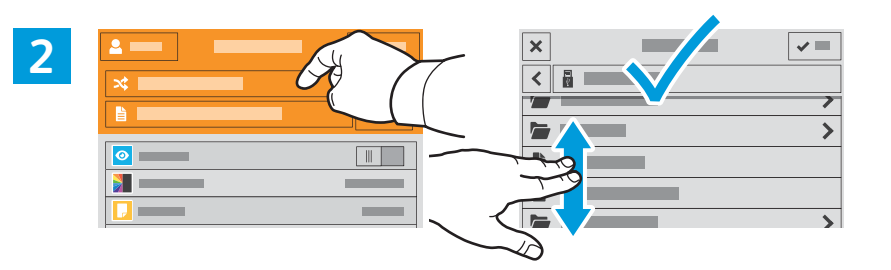

- Nouch Switch Destination, then navigate to your preferred destination.
- 🖪 Dodirnite Switch Destination (Promijeni odredište), zatim idite do željenog odredišta.
- II Натисніть Switch Destination (Змінити місце призначення), а потім перейдіть до потрібного місця призначення.
- Detknite sa položky Switch Destination (Zmeniť cieľ) a nájdite požadované umiestnenie.
- 📧 Dotaknite se možnosti Switch Destination (Zamenjaj cilj) in poiščite želeni cilj.
- 🖭 Toqueu Canvia la destinació i aneu a la vostra destinació preferida.

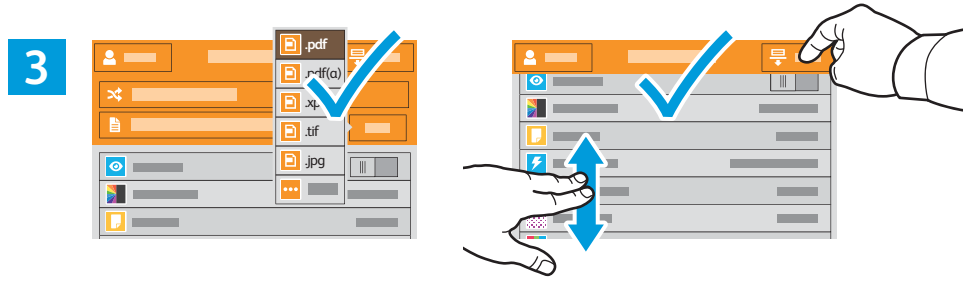

- Choose the file type and other scan settings. To edit the default scan name, touch the name, and type the changes. Touch Scan.
- Odaberite vrstu datoteke i druge postavke skeniranja. Za uređivanje zadanog naziva skeniranja dodirnite naziv i upišite izmjene. Dodirnite Scan (Skeniraj).
- Виберіть тип файлу та інші налаштування сканування. Щоб відредагувати стандартну назву сканування, натисніть її, а потім введіть зміни. Натисніть Scan (Сканувати).
- Vyberte typ súboru a ďalšie nastavenia skenovania. Ak chcete upraviť východiskový názov, dotknite sa názvu a napíšte zmeny. Dotknite sa tlačidla Scan (Skenovať).
- Izberite vrsto datoteke in druge nastavitve optičnega branja. Če želite urediti privzeto ime za optično prebrani dokument, se dotaknite imena in vnesite spremembe. Dotaknite se možnosti Scan (Optično branje).
- Seleccioneu el tipus de fitxer i les altres opcions d'escaneig. Per editar el nom d'escaneig predefinit, toqueu el nom i introduïu els canvis. Toqueu Escaneig.

- Scanning to Email
- Skeniranje u e-poštu
- 🗷 Сканування в ел. пошту
- Skenovanie do e-mailu
- Optično branje v e-pošto
- 🖾 Escaneig a correu electrònic

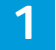

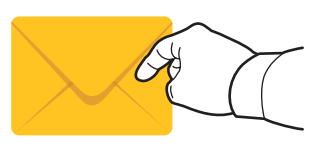

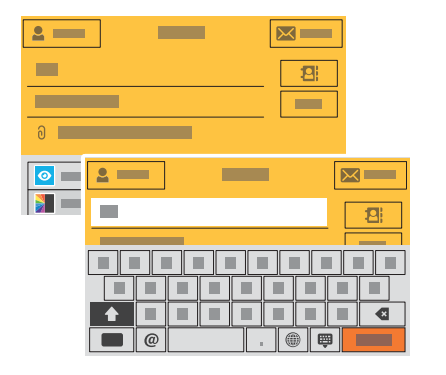

- The Email app offers a variety of controls for sending scanned images in emails. Touch **Email**, then touch **To** and type an address. To add more recipients, touch the address field again.
  - For details about email and address book features, refer to the User Guide.
- Aplikacija E-pošta nudi razne kontrole za slanje skeniranih slika u e-pošti. Dodirnite Email (E-pošta), zatim dodirnite To (Primatelj) i upišite adresu. Za dodavanje više primatelja ponovno dodirnite polje adrese.

Pojedinosti o značajkama e-pošte i adresara potražite u User Guide (Korisničkom priručniku).

Програма ел. пошти пропонує різноманітні елементи керування для надсилання відсканованих зображень ел. листами. Натисніть Email (Ел. пошта), а потім натисніть To (Кому) і введіть адресу. Щоб додати більше отримувачів, знову натисніть поле адреси.

Детально про функції ел. пошти та адресної книги читайте в User Guide (Посібнику користувача).

- Aplikácia Email (E-mail) ponúka rôzne možnosti odosielania naskenovaných obrázkov e-mailom. Dotknite sa položky Email (E-mail), potom položky To (Komu) a napíšte adresu. Ak chcete pridať viac adresátov, znova sa dotknite poľa adresy.
- st Podrobnosti o funkciách e-mailu a adresára nájdete v používateľskej príručke.
- Aplikacija Email (E-pošta) ponuja različne možnosti pošiljanja optično prebranih slik v e-poštnih sporočilih. Dotaknite se možnosti **Email** (E-pošta) in nato **To** (Za) ter vnesite naslov. Če želite dodati več prejemnikov, se znova dotaknite polja za naslov.
- Za podrobnosti o pošiljanju e-pošte in funkcijah imenika si oglejte User Guide (Uporabniški priročnik).

L'aplicació Correu electrònic ofereix diversos controls per enviar imatges escanejades en correus electrònics. Toqueu **Correu electrònic**, toqueu **A** i introduïu una adreça. Per afegir més destinataris, toqueu el camp adreça de nou. Per obtenir més informació de funcions de llibreta d'adreces i correu electrònic. consulteu el *Manual d'usuari*.

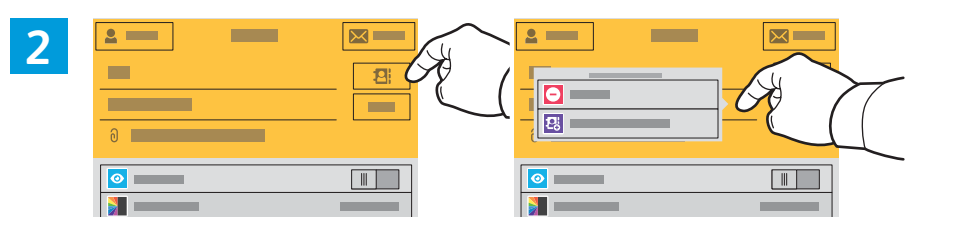

- To add stored addresses to the email, touch the address book button. For a menu to remove an address or add it to the address book, touch the address. To create a subject line, touch the subject line.
- IIII Za dodavanje pohranjenih adresa u e-poštu dodirnite gumb adresara. Za prikaz izbornika za uklanjanje adrese ili njezino dodavanje u adresar dodirnite adresu. Za izradu retka predmeta dodirnite redak predmeta.
- Щоб додати збережені адреси до ел. листа, натисніть кнопку адресної книги. Щоб відобразити меню для видалення адреси або додавання її до адресної книги, натисніть адресу. Щоб створити рядок теми, натисніть його.
- Ak chcete do e-mailu pridať uložené adresy, dotknite sa tlačidla adresára. Ponuku na odstránenie adresy alebo jej pridania do adresára vyvoláte dotykom na adresu. Ak chcete zadať predmet, dotknite sa riadka predmetu.
- Če želite v e-pošto dodati shranjene naslove, se dotaknite gumba za imenik. Dotaknite se naslova, da se prikaže meni, v katerem lahko naslov odstranite ali ga dodate v imenik. Dotaknite se vrstice za zadevo, če jo želite ustvariti.
- Per afegir adreces emmagatzemades al correu electrònic, toqueu el botó de la llibreta d'adreces. Per utilitzar un menú per treure una adreça o afegir-la a la llibreta d'adreces, toqueu l'adreça. Per crear una línia de tema, toqueu la línia de tema.

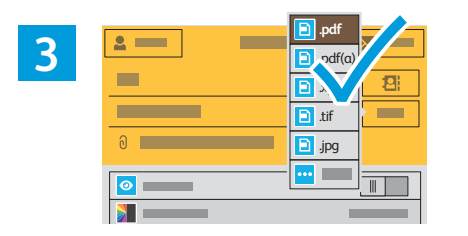

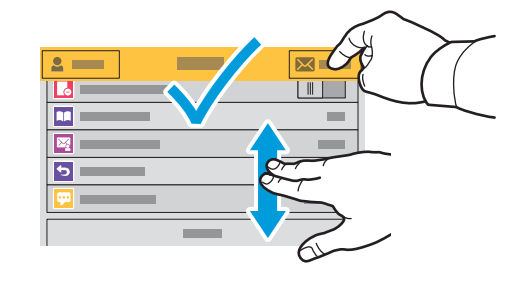

- Choose the file type and other scan settings. From, Reply To, and Message settings are at the bottom of the list. To edit the default scan name, touch the name, then type the desired name. Touch Send.
- Odaberite vrstu datoteke i druge postavke skeniranja. Postavke polja Pošiljatelj, Odgovor i Poruka pri dnu su popisa. Za uređivanje zadanog naziva skeniranja dodirnite naziv, zatim upišite željeni naziv. Dodirnite Send (Pošalji).
- Виберіть тип файлу та інші налаштування сканування. Налаштування From (Від), Reply To (Відповісти кому) та Message (Повідомлення) знаходяться внизу списку. Щоб відредагувати стандартну назву сканування, натисніть її, а потім введіть потрібну назву. Натисніть Send (Надіслати).
- Vyberte typ súboru a ďalšie nastavenia skenovania. Nastavenia odosielateľa, odpovedí a správy sú na spodku zoznamu. Ak chcete upraviť východiskový názov, dotknite sa názvu a napíšte požadovaný názov. Dotknite sa tlačidla Send (Odoslať).
- Izberite vrsto datoteke in druge nastavitve optičnega branja. Nastavitve polj »Od«, »Odgovori« in »Sporočilo« so na dnu seznama. Če želite urediti privzeto ime za optično prebrani dokument, se dotaknite imena in vnesite želeno ime. Dotaknite se možnosti Send (Pošlji).
- Seleccioneu el tipus de fitxer i les altres opcions d'escaneig. La configuració de l'adreça del remitent, de Contesta a i del missatge es troba a la part inferior de la llista. Per editar el nom d'escaneig predefinit, toqueu el nom i introduïu el nom desitjat. Toqueu **Envia**.

- Scanning to a Default Folder
- 🗷 Skeniranje u zadanu mapu
- 🖾 Сканування у стандартну папку
- Skenovanie do východiskového priečinka
- Optično branje v privzeto mapo
- 🖾 Escaneig a una carpeta predefinida

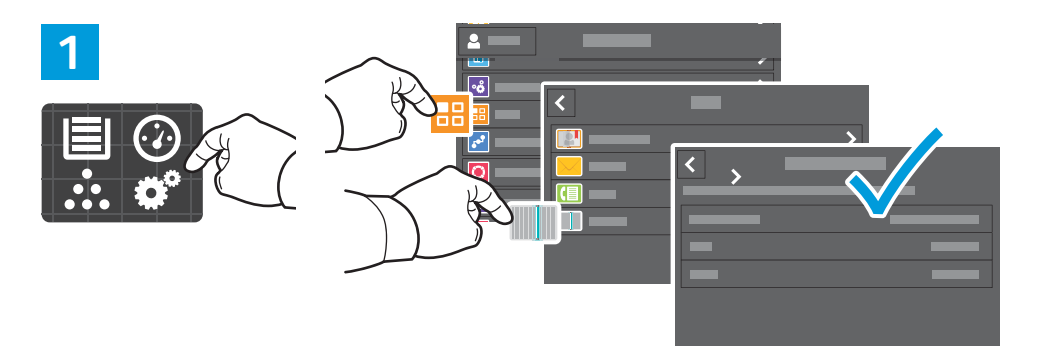

- N You can set up a scan-to folder on the network or online. To create a location, touch Device > Apps > Scan To then choose Network or FTP. Enter the FTP settings. To select a folder on the network or online, navigate to the desired location.
- 💵 Možete postaviti mapu za skeniranje na mreži ili online. Za izradu lokacije dodirnite Device (Uređaj) > Apps (Aplikacije) > Scan To (Skeniraj) u pa odaberite Network (Mreža) ili FTP. Unesite postavke FTP-a. Za odabir mape na mreži ili online navigirajte do željene lokacije.
- 🚾 Можна налаштувати сканування у папку в мережі або Інтернеті. Щоб створити місце, натисніть Device (Пристрій) > Арря (Програми) > Scan To (Сканувати в), а потім виберіть Network (Мережа) або FTP. Введіть налаштування FTP. Щоб вибрати папку в мережі чи Інтернеті, перейдіть до потрібного місця.
- sx V sieti alebo online môžete nastaviť priečinok na skenovanie. Umiestnenie vyberte dotykom na Device (Zariadenie) > Apps (Aplikácie) > Scan To (Skenovať do) a výberom možnosti Network (Sieť) alebo FTP. Zadajte FTP nastavenia. Ak chcete vybrať priečinok v sieti či online, nájdite požadované umiestnenie.
- 💶 Nastavite lahko omrežno ali spletno mapo za shranjevanje optično prebranih dokumentov. Če želite ustvariti lokacijo, se dotaknite možnosti Device (Naprava) > Apps (Aplikacije) > Scan To (Optično branje v) in izberite možnost Network (Omrežje) ali FTP. Vnesite nastavitve za FTP. Če želite izbrati omrežno oziroma spletno mapo, poiščite želeno lokacijo.
- 🖸 Podeu configurar una carpeta d'escaneig a la xarxa o en línia. Per crear una ubicació, toqueu Dispositiu > Aplicacions > Escaneig a i, a continuació, seleccioneu Xarxa o FTP. Introduïu la configuració d'FTP. Per seleccionar una carpeta a la xarxa o en línia, navegueu a la ubicació desitjada.

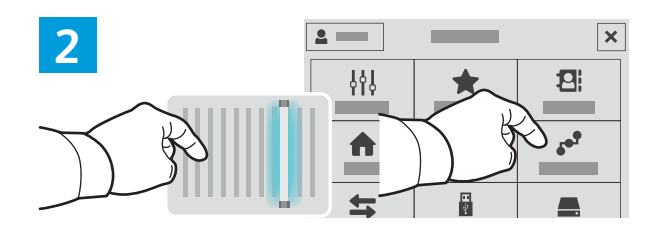

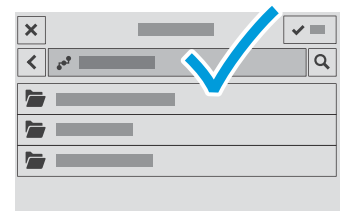

- IN To scan to your prepared network location, touch Scan To... and choose Network. Select a subfolder as needed.
- 🔢 Za skeniranje na pripremljenu mrežnu lokaciju dodirnite **Scan To...** (Skeniraj na...) i odaberite **Network** (Mreža). Odaberite podmapu prema potrebi.
- 🚾 Щоб відсканувати до певного місця в мережі, торкніть Scan To... (Сканувати до) і виберіть Network (Мережа). За потреби виберіть підпалку.
- 🕵 Na skenovanie do svojho pripraveného sieťového umiestnenia sa dotknite položky Scan To... (Skenovať do...) a vyberte možnosť **Network** (Šieť). Podľa potreby zvoľte podpriečinok.
- 💶 Za optično branje na vnaprej določeno omrežno lokacijo se dotaknite možnosti Scan To... (Optično branje v ...) in izberite možnost Network (Omrežje). Po potrebi izberite podmapo.
- 🖪 Per escanejar a la ubicació de xarxa preparada, toqueu **Escaneja a...** i seleccioneu **Xarxa**. Seleccioneu una subcarpeta com calqui.

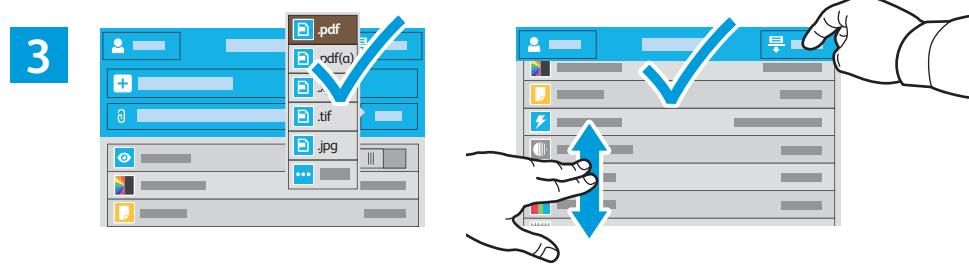

- 📧 Choose the file type and other scan settings. To edit the default scan name, touch the name, and type the changes. Touch Scan.
- HR Odaberite vrstu datoteke i druge postavke skeniranja. Za uređivanje zadanog naziva skeniranja dodirnite nazivi i upišite izmiene. Dodirnite Scan (Škenirai).
- 🚾 Виберіть тип файлу та інші налаштування сканування. Щоб відредагувати стандартну назву сканування, натисніть її, а потім введіть зміни. Натисніть Scan (Сканувати).
- 📧 Vyberte typ súboru a ďalšie nastavenia skenovania. Ak chcete upraviť východiskový názov, dotknite sa názvu a napíšte zmeny. Dotknite sa tlačidla Scan (Skenovať).
- 💶 Izberite vrsto datoteke in druge nastavitve optičnega branja. Če želite urediti privzeto ime za optično prebranj dokument, se dotaknite imena in vnesite spremembe. Dotaknite se možnosti Scan (Optično branje).
- 🖾 Seleccioneu el tipus de fitxer i les altres opcions d'escaneia. Per editar el nom d'escaneia predefinit, toaueu el nom i introduïu els canvis. Toqueu Escaneia.

### ■ Faxing

- **Faksiranje**
- 🛯 Надсилання факсів
- **EX Faxovanie**
- Pošiljanje faksov
- **Enviament per fax**

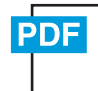

www.xerox.com/office/WC6515docs

- You can enter fax numbers manually and store them in the address book, or select fax numbers from the address book. For information about fax settings and managing stored fax numbers in the address book, refer to the User Guide.
- Možete ručno unijeti brojeve faksa i pohraniti ih u adresar ili odabrati brojeve faksa iz adresara. Informacije o postavkama faksa i upravljanju pohranjenim brojevima faksa u adresaru potražite u User Guide (Korisničkom priručniku).
- Иомери факсів можна ввести вручну і зберегти їх в адресній книзі або вибрати їх з адресної книги. Про налаштування факсу та керування збереженими номерами факсів в адресній книзі читайте в User Guide (Посібнику користувача).
- Faxové čísla môžete zadať manuálne a uložiť do adresára alebo ich môžete vybrať z adresára. Informácie o nastaveniach faxu a správe uložených faxových čísel v adresári nájdete v User Guide (používateľskej príručke).
- Številke za pošiljanje faksa lahko vnesete ročno in jih nato shranite v imenik ali pa jih izberete iz imenika. Za informacije o nastavitvah pošiljanja faksov in upravljanju shranjenih številk za faks v imeniku si oglejte User Guide (Uporabniški priročnik).
- Podeu introduir números de fax manualment i emmagatzemar-los a la llibreta d'adreces, o seleccionar números de fax de la llibreta d'adreces.

Per obtenir informació sobre la configuració del fax i la gestió de números de fax emmagatzemats a la llibreta d'adreces, consulteu el *Manual d'usuari*.

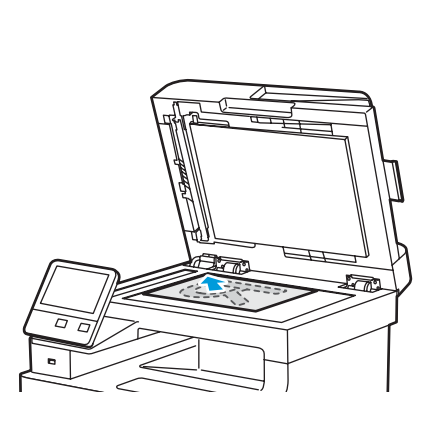

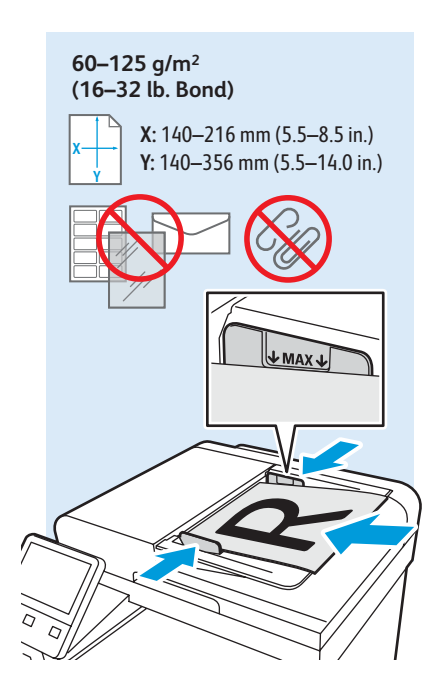

- 🛤 Load original images on the document glass or in the document feeder.
- 🔢 Učitajte originalne slike na staklu za dokumente ili u ulagaču dokumenata.
- их Завантажте оригінальні зображення на скло експонування або у пристрій подачі документів.
- 📧 Položte originály obrázkov na kopírovacie sklo alebo do podávača dokumentov.
- Izvirnike postavite na steklo ali v podajalnik dokumentov.
- Col·loqueu imatges originals al vidre d'exposició o a l'alimentador de documents.

### **Basic Faxing**

- Osnovno faksiranje
- Основи роботи з факсом
- Základné odosielanie faxu
- Osnovno pošiljanje faksov
- 🖾 Fax bàsic

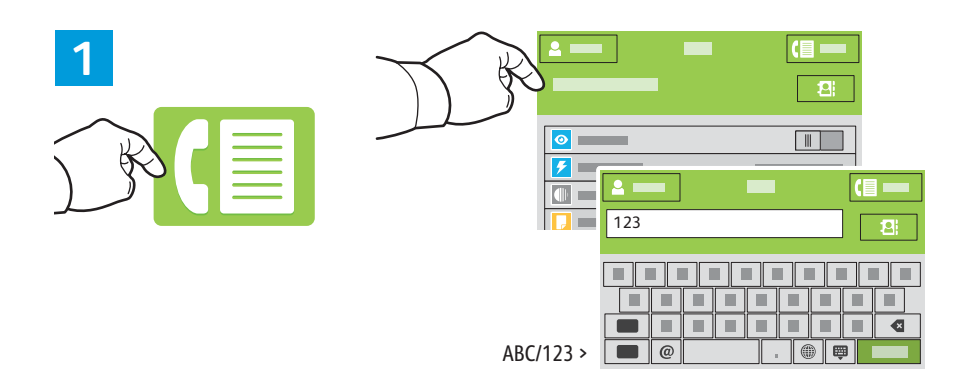

- IN Touch Fax, then touch Destination and type a fax number. To add stored numbers, touch the address book. To add more recipients, touch the destination field again.
- Dodirnite Fax (Faks), zatim dodirnite Destination (Odredište) i upišite broj faksa. Za dodavanje pohranjenih brojeva dodirnite adresar. Za dodavanje više primatelja ponovno dodirnite polje odredišta.
- Иатисніть Fax (Факс), а потім натисніть Destination (Місце призначення) і введіть номер факсу. Щоб додати збережені номери, натисніть адресну книгу. Щоб додати більше отримувачів, знову натисніть поле місця призначення.
- Dotknite sa tlačidla Fax a potom Destination (Cieľ) a napíšte faxové číslo. Ak chcete pridať uložené číslo, dotknite sa adresára. Ak chcete pridať viac adresátov, znova sa dotknite poľa cieľa.
- Dotaknite se možnosti Fax (Faks) in nato Destination (Cilj) ter vnesite številko za faks. Če želite dodati shranjene številke, se znova dotaknite imenika. Če želite dodati več prejemnikov, se znova dotaknite polja za cilj.
- Toqueu Fax i, a continuació, toqueu Destinació i introduïu un número de fax. Per afegir números emmagatzemats, toqueu la llibreta d'adreces. Per afegir més destinataris, toqueu el camp de destinació de nou.

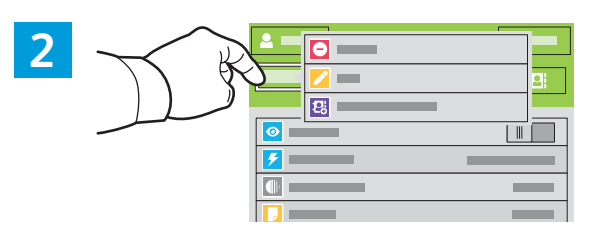

- To add, edit or remove a number from the address book, touch and hold the number and select an option.
- 🗷 Za dodavanje, uređivanje ili uklanjanje broja iz adresara dodirnite i držite broj te odaberite opciju.
- Шоб додати, відредагувати або видалити номер з адресної книги, натисніть та утримуйте цей номер і виберіть параметр.
- Ak chcete pridať, upraviť alebo odstrániť číslo z adresára, dotknite sa a podržte prst na čísle a zvoľte požadovanú možnosť.
- Če želite številko dodati v imenik, jo iz njega odstraniti ali jo urediti, se dotaknite številke in jo pridržite, nato pa izberite možnost.
- Per afegir, editar o treure un número de la llibreta d'adreces, toqueu i mantingueu premut el número i, a continuació, seleccioneu una opció.

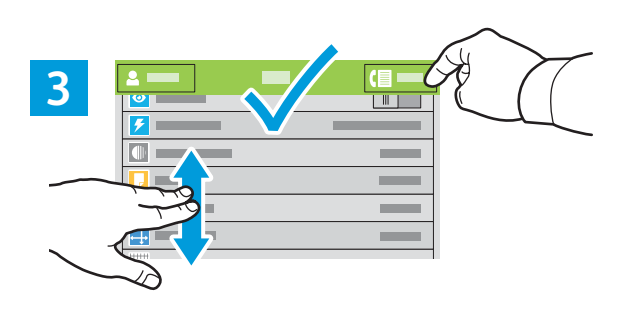

- Choose fax settings as desired, then touch **Send**.
- 🔢 Izaberite postavke po želji, a zatim dodirnite **Send** (Pošalji).
- ШК Виберіть потрібні налаштування факсу і натисніть Send (Надіслати).
- K Zvoľte nastavenia faxu a dotknite sa položky Send (Odoslať).
- Izberite želene nastavitve za faks in se dotaknite možnosti Send (Pošlji).
- Seleccioneu la configuració del fax desitjada i, a continuació, toqueu Envia.

- Paper Jams
- 🗷 Zaglavljivanja papira
- **В Застрягання паперу**
- **Zaseknutia papiera**
- **Zagozditve papirja**
- Encallaments del paper

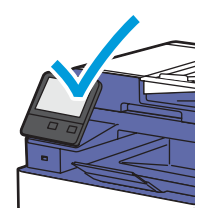

When a jam occurs, the control panel displays graphics showing how to clear the jam.

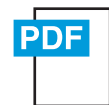

www.xerox.com/office/WC6515docs

For tips on avoiding paper jams, refer to the User Guide.

- Kad dođe do zaglavljivanja, upravljačka ploča prikazuje grafički prikaz koji pokazuje kako riješiti zaglavljivanje. Savjete kako izbjeći zaglavljivanja papira potražite u User Guide (Korisničkom priručniku).
- Коли виникає застрягання, на панелі керування з'являється графічне зображення з інформацією про те, як усунути застрягання.

Поради щодо запобігання застряганню паперу читайте в User Guide (Посібнику користувача).

- Keď dôjde k zaseknutiu papiera, na ovládacom paneli sa graficky zobrazí spôsob odstránenia zaseknutia. Rady, ako predísť zaseknutiu papiera, nájdete v User Guide (používateľskej príručke).
- Če pride do zagozditve papirja, bo grafika na nadzorni plošči prikazovala, kako zagozden papir odstranite. Nasvete, kako se izogniti zagozditvam papirja, najdete v User Guide (Uporabniškem priročniku).

Si es produeix un encallament, el tauler de control mostra imatges per solucionar-lo. Per obtenir consells per evitar encallaments de paper, consulteu el Manual d'usuari.

- Iam Access
- 🗷 Pristup zaglavljenom papiru
- ик Доступ до застрягання
- sk Prístup k zaseknutiu
- Dostopanje do zagozdenega papirja
- 🖪 Hi ha paper encallat a l'accés

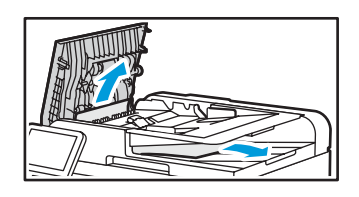

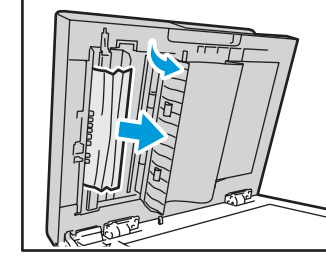

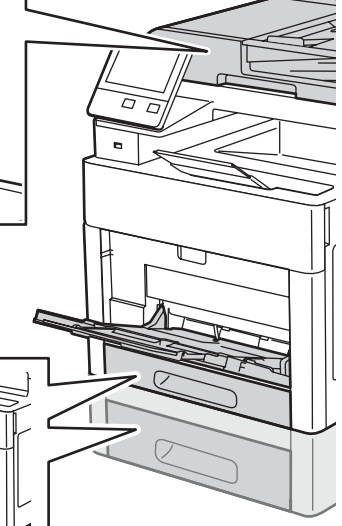

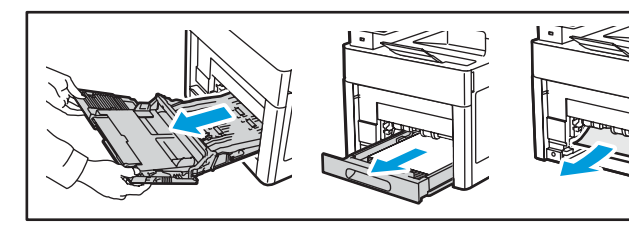

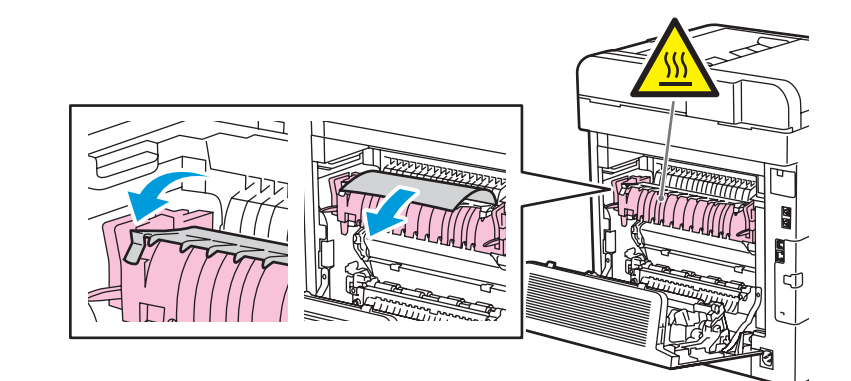